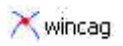

# 4. Erweiterte Eingabe

# 4.1 Farbige Flächen anlegen

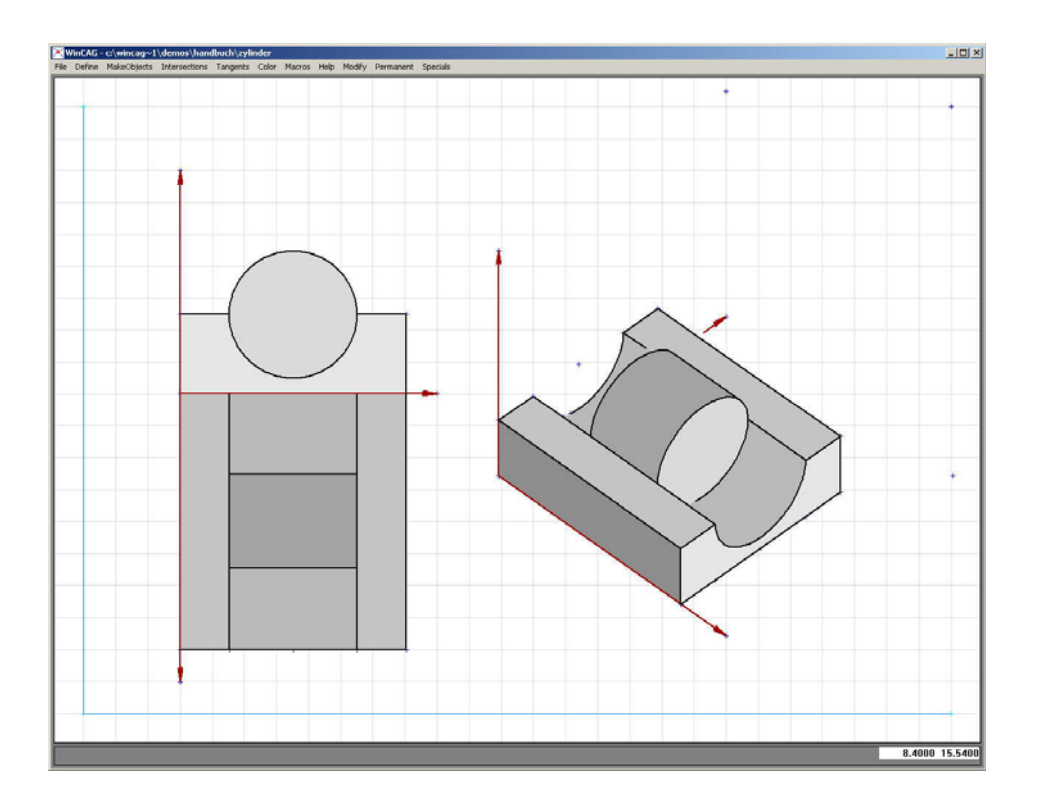

Programm starten:

Auf Xwincag doppelklicken.

Ctrl Alt N

### Datei laden:

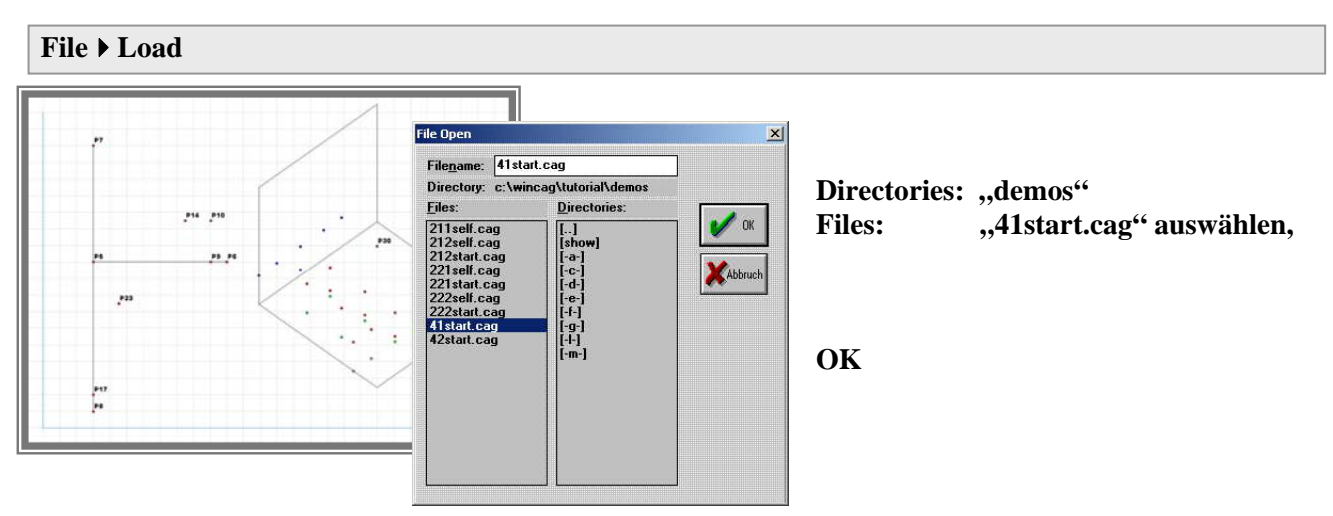

#### Hilfslinien einblenden:

#### Specials > Set Last

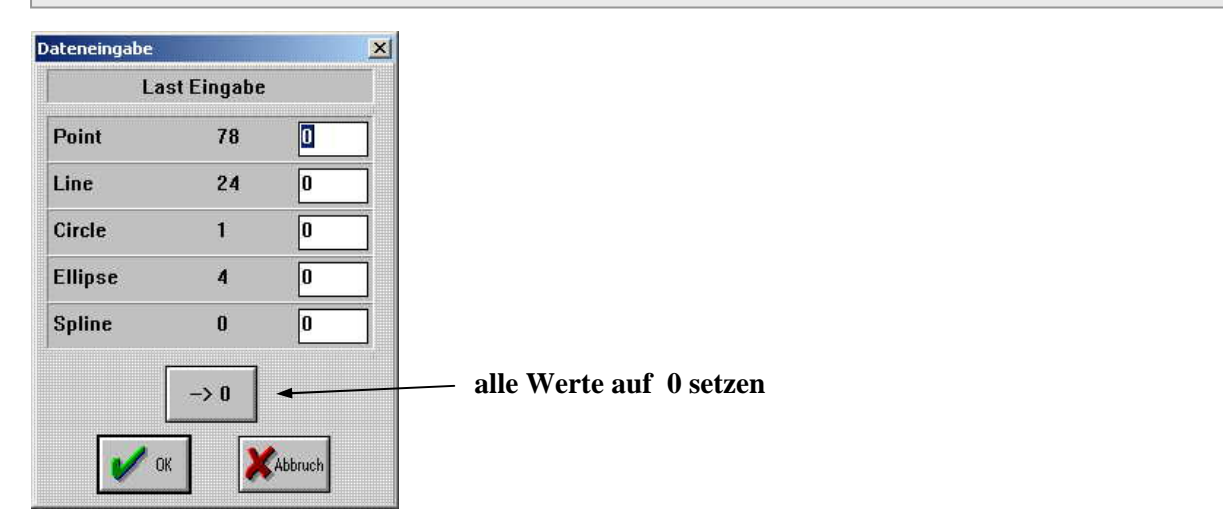

#### Specials ▶ select active layers

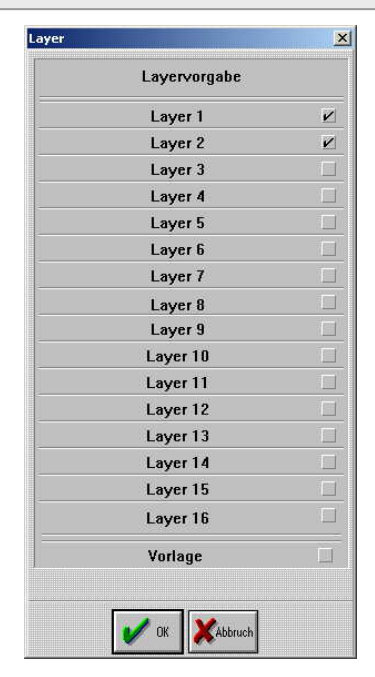

Vorlage ausschalten. Layer 1 einschalten, Layer 2 einschalten,

OK

Die Flächen werden auf Layer 2 angelegt, damit sie separat eingeblendet werden können.

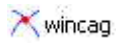

# <u>Aufriss:</u>

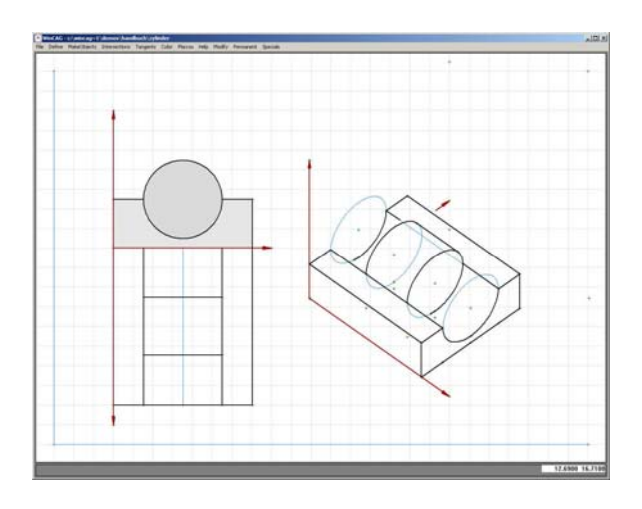

| MakeObjects > Shade quadrangle | Mit diesem Befehl können <u>nur</u> Viereck<br>oder Drejecke vollflächig mit Farbe |                                                                     |  |  |  |  |
|--------------------------------|------------------------------------------------------------------------------------|---------------------------------------------------------------------|--|--|--|--|
|                                | > 1.point Get Point:                                                               | ausgefüllt werden. Gezeichnete Linien                               |  |  |  |  |
|                                | P 5                                                                                | Die gezeichnete Fläche erscheint in                                 |  |  |  |  |
| 4 · P11                        | > 2.point Get Point:                                                               | dunkelgrau nachdem "Redraw and keep<br>helplines" eingegeben wurde. |  |  |  |  |
|                                | P 9                                                                                | Anschließend kann ihr eine andere Farbe                             |  |  |  |  |
|                                | > 3.point Get Point:                                                               | Der ausgesparte Zylinder kann hier                                  |  |  |  |  |
| ₹ P5                           | P 10                                                                               | angelegt wird und die Vorderansicht                                 |  |  |  |  |
|                                | > 4.point Get Point:                                                               | verdeckt.                                                           |  |  |  |  |
|                                | P 11                                                                               |                                                                     |  |  |  |  |
|                                | esc                                                                                |                                                                     |  |  |  |  |

#### File ▶ Redraw and keep helplines

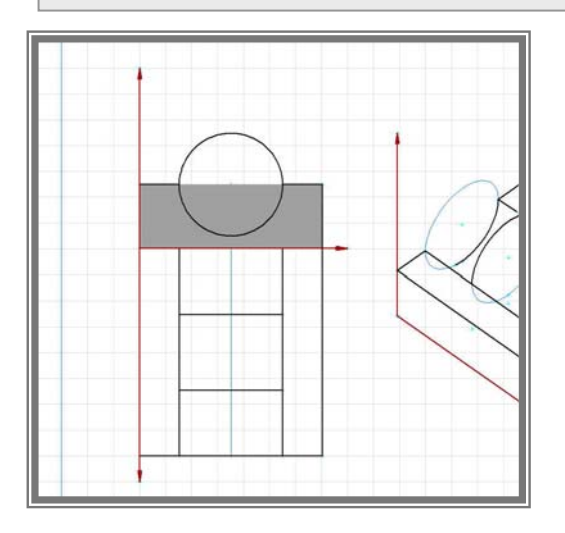

Jetzt soll die dunkelgraue Farbe in hellgrau geändert werden.

In der Menüleiste gibt es dafür keinen Befehl, deswegen muss die Farbnummer in einer Quelltextdatei geändert werden. Mit dem Befehl "Save source" wird diese Quelltextdatei mit der Endung .cgq angelegt. Alle bisherigen Eingaben sind dort in einer bestimmten Form, die im Anhang jeweils aufgelistet ist, beschrieben.

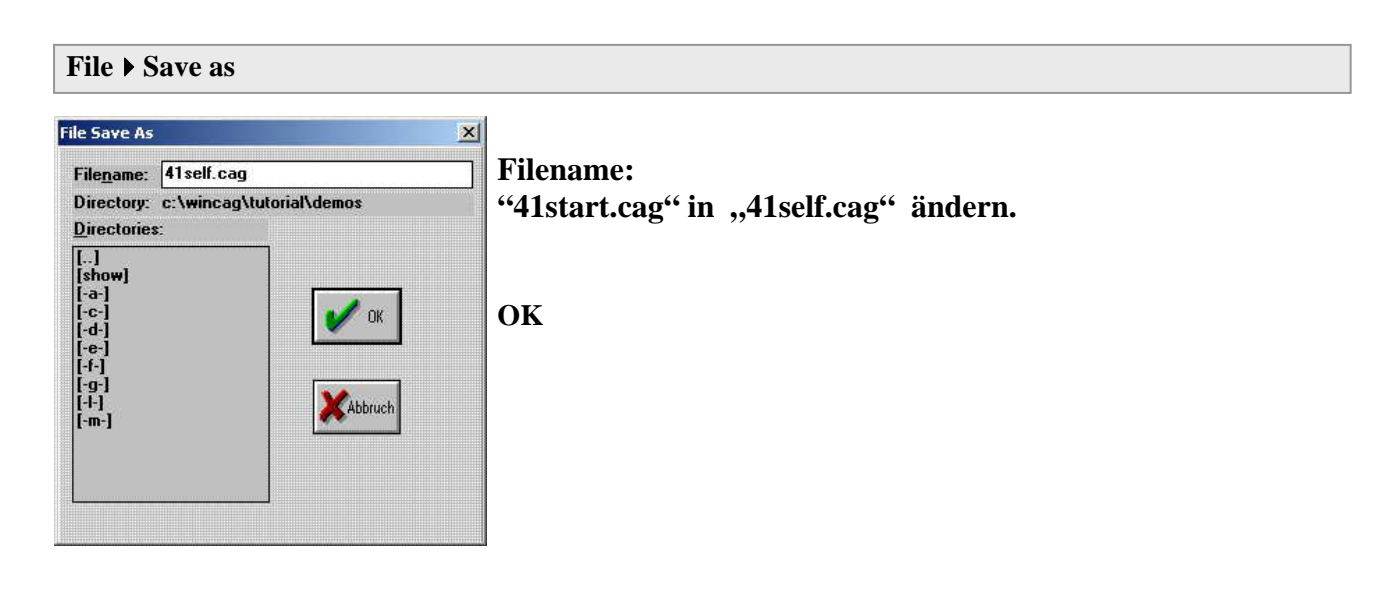

File ▶ Save source

#### Ändern der Flächenfarbe in der CGQ-Datei:

#### 1. Das geöffnete wincag-Programm in die untere Leiste ablegen

2. Die Datei 41self.CGQ mit einem Textprogramm öffnen (z.B. Editor), der Pfad ist der gleiche wie der von zylinder.cag und zylinder.map.

| Datei Bearl                                         | beiter               | n For                          | mat                             | 2                                   |                                       |                             |                            |                        |                |                |                       |        |     |     |     |     |     |      |       |
|-----------------------------------------------------|----------------------|--------------------------------|---------------------------------|-------------------------------------|---------------------------------------|-----------------------------|----------------------------|------------------------|----------------|----------------|-----------------------|--------|-----|-----|-----|-----|-----|------|-------|
| DrawEl(<br>JoinPo(<br>DefPoE(<br>DrawEl(<br>DefPoB( | 1,<br>1,<br>2,<br>1, | 3,<br>74,<br>225.<br>2,<br>31. | 74,<br>73,<br>0975<br>77,<br>0. | 52,<br>0.2<br>3144)<br>49,<br>00906 | 0.2<br>20000<br>0; {P<br>0.2<br>5781. | 0000<br>000,<br>77}<br>0000 | 000,<br>2,<br>000,<br>0025 | 2,<br>1,<br>2,<br>3391 | 1,<br>2,<br>1, | $\binom{2}{1}$ | ; <sup>1);</sup><br>; | :<br>: |     |     |     |     |     |      | -     |
| DrawHo(<br>CoQuad(                                  | 5,<br>5,             | 78,<br>9,                      | 34,<br>10,                      | 2,<br>11,                           | 9,<br>1,                              | 2,<br>3);                   | 1,                         | 0.20                   | óooòc          | 100,           | 7,                    | 31,    | 38, | 47, | 46, | 48, | 39, | 31); | 10.01 |

Am Ende der Datei ist die dunkelgraue Fläche folgendermaßen beschrieben:

CoQuad (5, 9, 10, 11, 1, 3); CoverQuadrangle(Punkt 1, Punkt 2, Punkt 3, Punkt 4, Farbnummer, Layernummer);

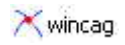

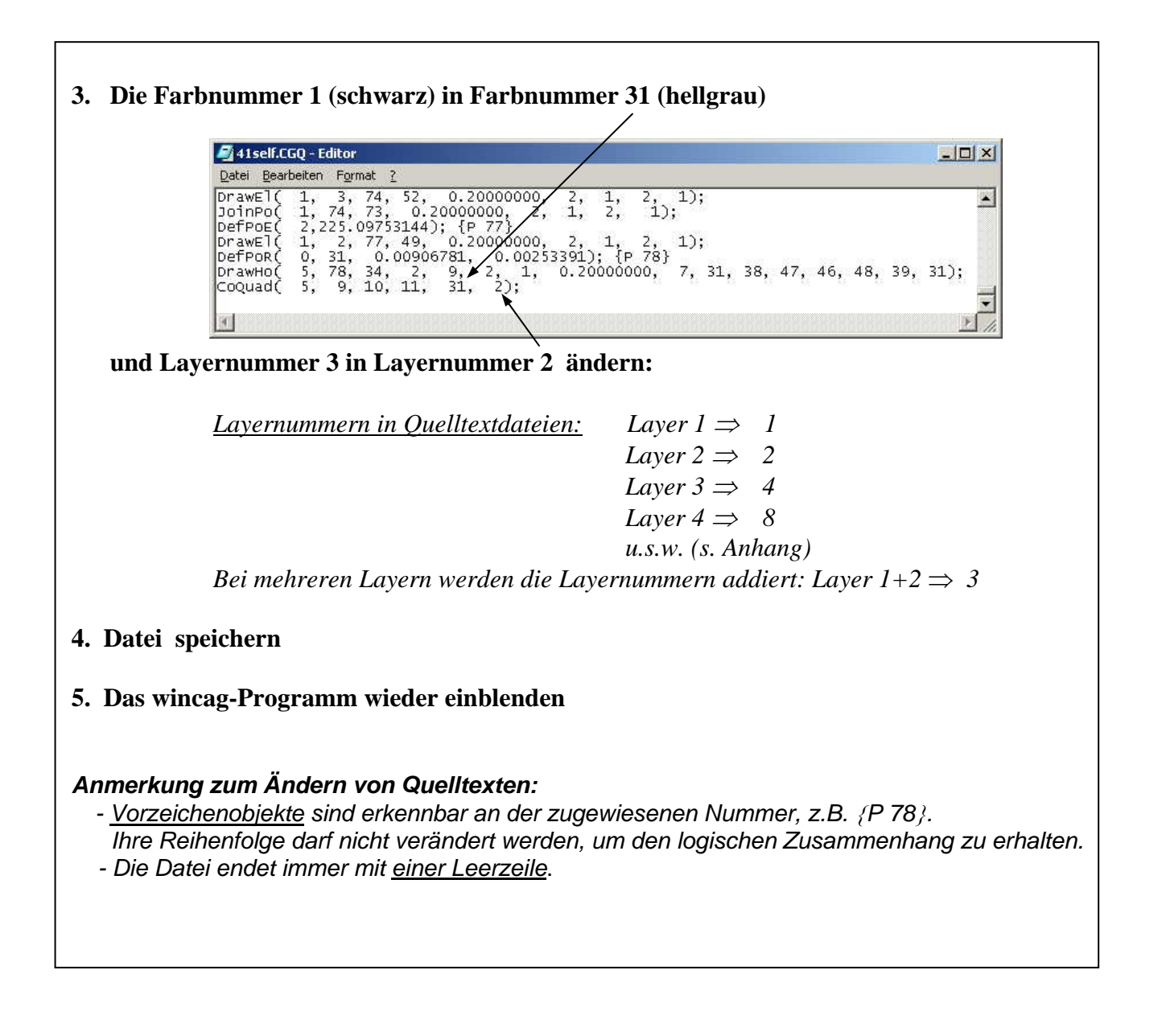

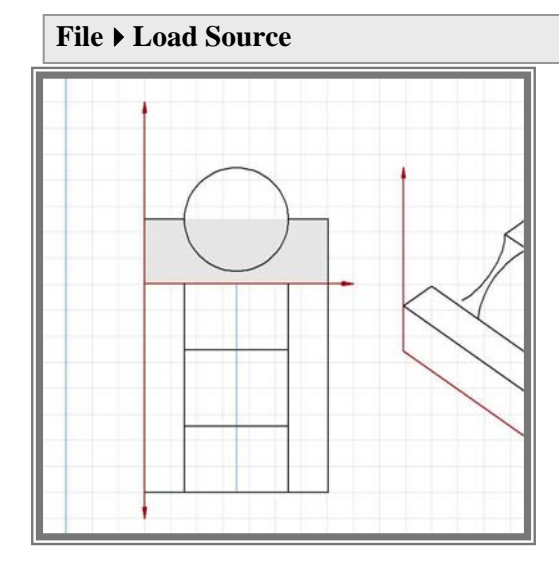

70

Alle Formen außer Vier- und Dreiecken werden mit dem Befehl "Cover" farbig ausgefüllt. Die Abfrage der Begrenzungen erfolgt ähnlich wie bei "Draw arbitrary horizon":

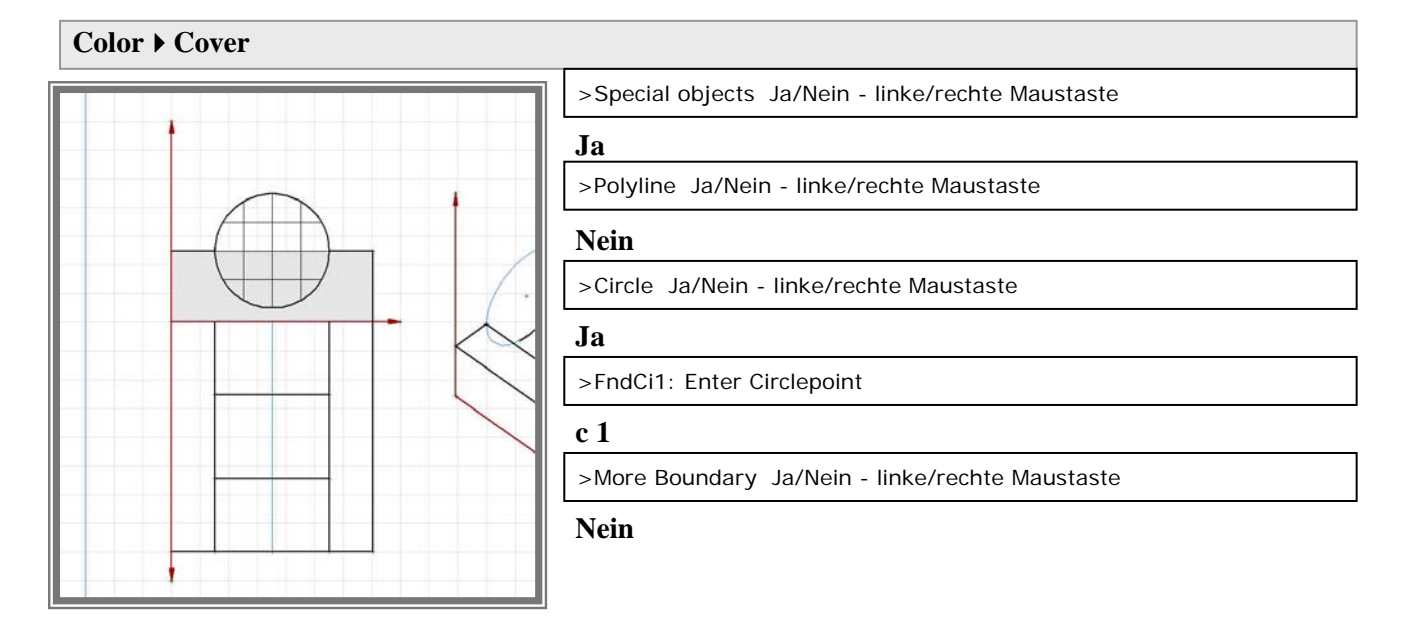

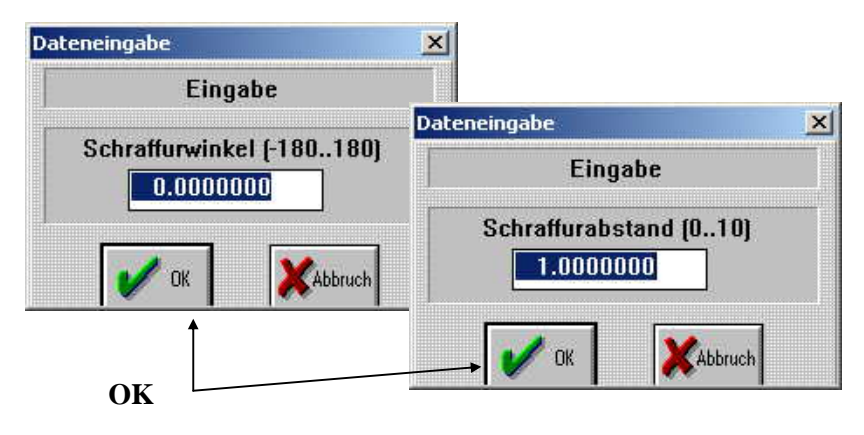

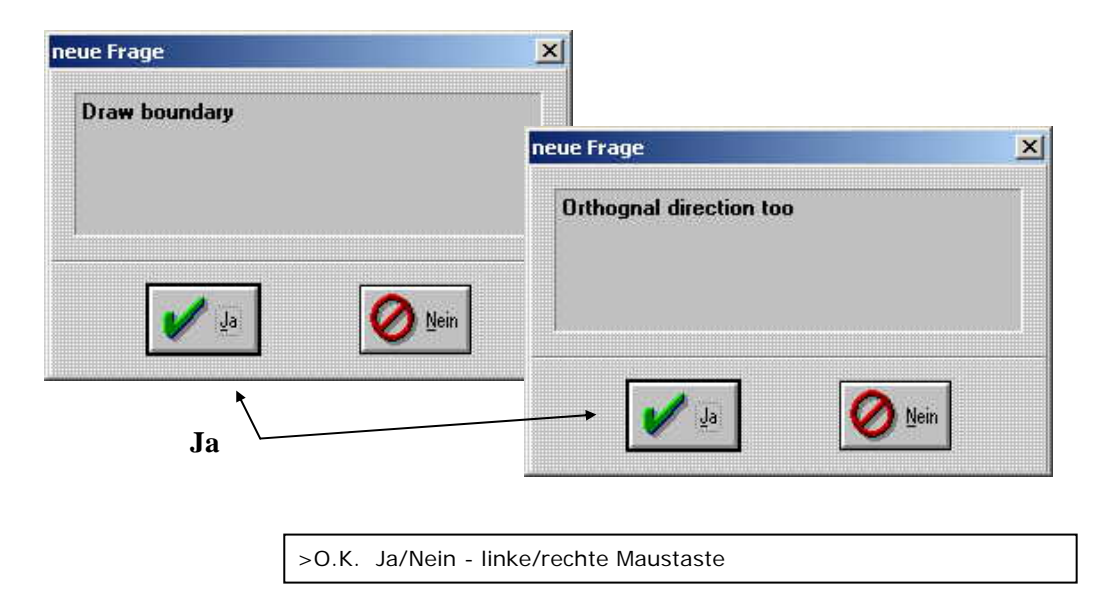

Ja

Mit dem Befehl "Cover" wird zunächst eine schraffierte Fläche angelegt. In die vier Eingabe-felder kann eingetragen werden:

- der Schraffurwinkel,
- der Schraffurabstand,
- das Einzeichnen einer Begrenzungslinie,
- das zusätzliche Einzeichnen der orthogonalen Richtung.

Für das vollflächige Ausfüllen eines Objektes müssen wieder Eintragungen in der cgq-Datei geändert werden:

File ▶ Save

File > Save source

#### Ändern des cover-Befehls in der CGQ-Datei:

#### 1. Das geöffnete wincag-Programm in die untere Leiste ablegen

2. Die Datei 41self.CGQ mit einem Textprogramm öffnen (z.B. Editor), der Pfad ist der gleiche wie der von zylinder.cag und zylinder.map.

| <u>Datei Bearbeiten Format ?</u>                                                                                                    |         |
|----------------------------------------------------------------------------------------------------|---------|
| prawEl( 1, 2, 77, 49, 0.20000000, 2, 1, 2, 1);<br>peFPoR( 0, 31, 0.00906781, 0.00253391); {P 78}<br>prawHo( 5, 78, 34, 2, 9, 2, 1, 0.20000000, 7, 31, 38, 47, 46, 48, 3<br>coQuad( 5, 9, 10, 11, 31, 2);<br>covBd1( 1, 1);<br>covObj( 8, 1);<br>coverl( 0.00000000, 1.00000000, true, true); | 9, 31); |

Am Ende der Datei ist die schraffierte Fläche folgendermaßen beschrieben:

| CovBd1 ( 1, 1);                     | $\Rightarrow$ CoverBoundary1( <u>Ein</u> begrenztes Objekt, |
|-------------------------------------|-------------------------------------------------------------|
|                                     | <u>eine</u> nachfolgende Beschreibungszeile);               |
| CovObj ( 8, 1);                     | $\Rightarrow$ CoverObject (Objekttyp: Kreis=8,              |
|                                     | Kreisnummer C 1 );                                          |
| Cover1 ( 0.000, 1.000, true, true); | $\Rightarrow$ Cover1(Schraffurwinkel=0, Schraffurabstand=1, |
|                                     | mit Begrenzungslinie, mit orthogonaler                      |
|                                     | Schraffurrichtung)                                          |
|                                     |                                                             |

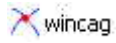

3. Änderungen: .gmat 2 1, 2, 77, 49, 0.20000000, 2, 1, 2, 0, 31, 0.00906781, 0.00253391); {P 78} 5, 78, 34, 2, 9, 2, 1, 0.20000000, 5, 9, 10, 11, 31, 2); 1, 1); 8, 1); 30, 20; 41self.CGQ - Editor - 0 × <u>D</u>atei <u>B</u>earbeiten DrawEl( DefPoR( DrawHo( 1); • 7, 31, 38, 47, 46, 48, 39, 31); CoQuad( CovBd1( CovObj( over Cover1 (0.00000, 1.00000, true, true); in Cover2 30 ( 2 ); Vollfläche ( Farbnummer, Layernummer); 4. Datei speichern 5. Das wincag-Programm wieder einblenden

# File > Load Source

Bei dem Befehl "cover" werden die schon vorhandenen Linien und Punkte überdeckt. Hier ist der gezeichnete Kreis betroffen.

Die Linie kann wieder in den Vordergrund gestellt werden, indem die Reihenfolge der Eingabe geändert wird.

Vorgehensweise: a) Kreislinie löschen und neu eingeben

b) Beschreibung der Kreislinie in der Quelltextdatei verschieben (Achtung: das ist nur bei Zeichenobjekten möglich, nicht bei Vorzeichenobjekten!)

73

Hier wird die Reihenfolge der Objektbeschreibungen in der Quelltextdatei geändert.

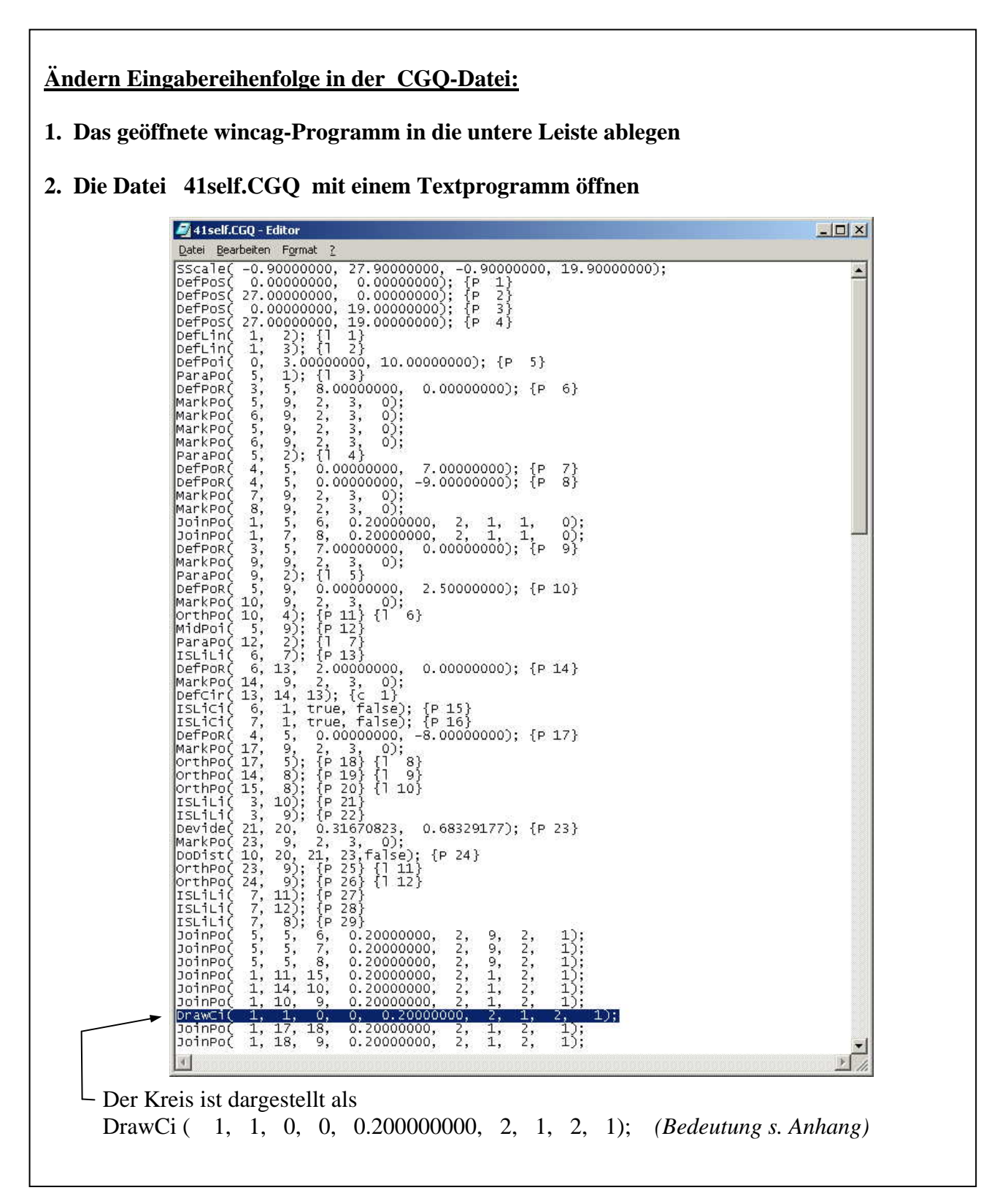

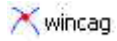

#### 3. Verschieben der Beschreibung des Kreises

Die Zeile markieren, kopieren und ausschneiden (z.B. mit ctrl X), auch die Leerzeile an dieser Stelle löschen, und am Ende der Datei einfügen (z.B. mit ctrl V).

| Covobj(  | ( 1, 73);<br>14 - 2):                                       |       |
|----------|-------------------------------------------------------------|-------|
| Covobj(  | 1, 49);                                                     |       |
| Covobj(  | 1, 52);                                                     |       |
| DrwMHo(  | 1, 44, 75, 2, 1, 2, 1, 0.2000000, 0.20000000)               |       |
| DrawE1(  | 1, 1, 40, 43, 0.20000000, 2, 1, 2, 1);                      |       |
| DetPoe(  | 4,225.05139266); {P 76}                                     |       |
| Drawell  | 1, 4, 76, 44, 0.20000000, 2, 1, 2, 1);                      |       |
| JoinPor  | 1, 3, 74, 32, 0.2000000, 2, 1, 2, 1);                       |       |
| DefPOE   | 2 25 0953144): {P 77}                                       |       |
| DrawEl   | 1. 2. 77. 49. 0.20000000. 2. 1. 2. 1):                      |       |
| DefPor   | 0, 31, 0,00906781, 0,00253391); {P 78}                      |       |
| DrawHo(  | 5, 78, 34, 2, 9, 2, 1, 0.20000000, 7, 31, 38, 47, 46, 48, 3 | 9, 31 |
| CoQuad(  | ( 5, 9, 10, 11, 31, 2);                                     |       |
| CovBd1(  | , 1, 1);                                                    |       |
| Covobj   | , 8, 12;                                                    |       |
| Cover 20 | 30, 20;                                                     |       |
| Drawert  | _ 1, 1, 0, 0, 0.2000000, 2, 1, 2, 1);                       |       |

- Die Datei mit einer Leerzeile beenden.

- 4. Datei speichern
- 5. Das wincag-Programm wieder einblenden

#### File > Load Source

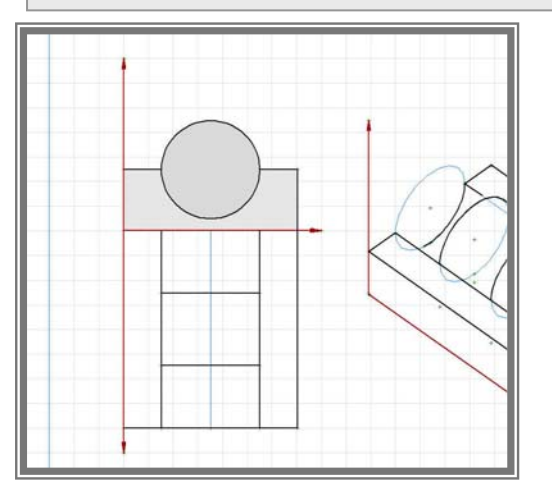

#### File ▶ Save

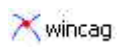

# <u>Grundriss:</u>

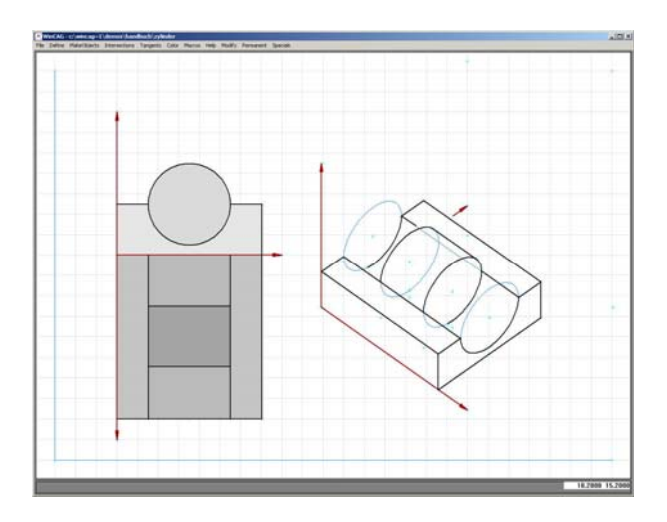

## MakeObjects > Shade quadrangle

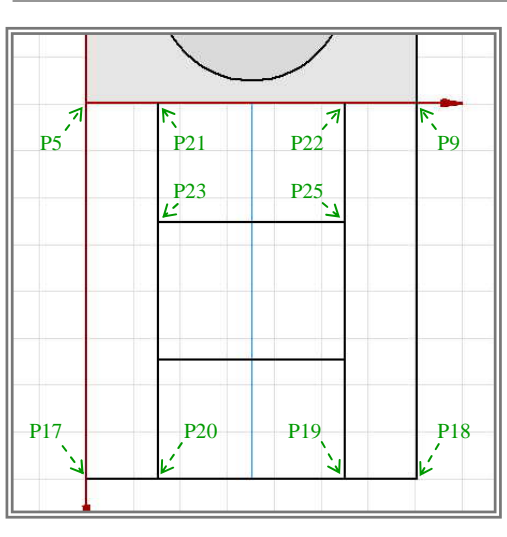

| > | 1.point Get Point: |
|---|--------------------|
| P | 5                  |
| > | 2.point Get Point: |
| P | 17                 |
| > | 3.point Get Point: |
| Р | 20                 |
| > | 4.point Get Point: |
| Р | 21                 |
|   |                    |
| > | 1.point Get Point: |
| P | 22                 |
| > | 2.point Get Point: |
| P | 19                 |
| > | 3.point Get Point: |
| P | 18                 |
| > | 4.point Get Point: |
| P | 9                  |
| > | 1.point Get Point: |
| Р | 21                 |
| > | 2.point Get Point: |
| Р | 23                 |
| > | 3.point Get Point: |
| P | 25                 |
| > | 4.point Get Point: |
| Р | 22                 |
|   |                    |
|   |                    |

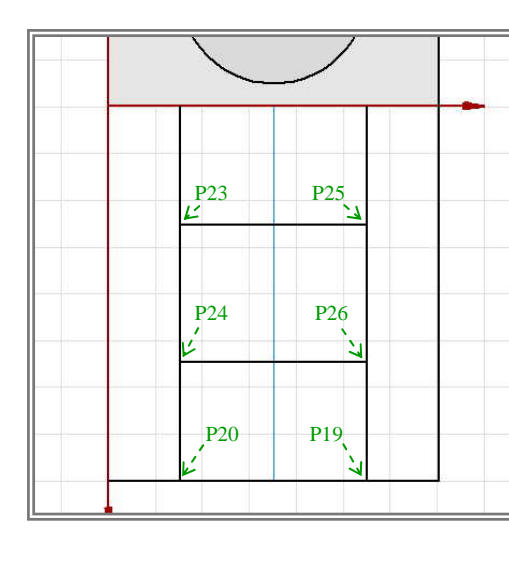

| > 1.point Get Point: |
|----------------------|
| P 24                 |
| > 2.point Get Point: |
| P 20                 |
| > 3.point Get Point: |
| P 19                 |
| > 4.point Get Point: |
| P 26                 |
|                      |
| > 1.point Get Point: |
| P 23                 |
| > 2.point Get Point: |
| P 24                 |
| > 3.point Get Point: |
| P 26                 |
| > 4.point Get Point: |
| P 25                 |
| esc                  |

File > Redraw and keep helplines

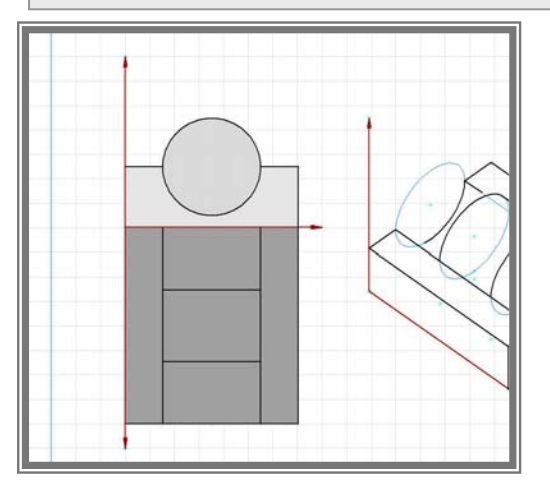

Die Farbzuweisung erfolgt wieder in der Quelltextdatei:

#### File > Save

#### File ▶ Save source

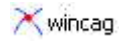

#### Ändern der Flächenfarbe in der CGQ-Datei:

#### 1. Das geöffnete wincag-Programm in die untere Leiste ablegen

2. Die Datei 41self.CGQ mit einem Textprogramm öffnen

| 💐 41self.CGQ - Editor                                                                                                    | - O ×    |
|----------------------------------------------------------------------------------------------------|----------|
| Datei Bearbeiten Format 2                                                                                                    |          |
| DrawEl( 1, 2, 77, 49, 0.20000000, 2, 1, 2, 1);<br>DefPoR( 0, 31, 0.00906781, 0.00253391); {P 78}                                                                                                    |          |
| Drawhol 5, 78, 34, 2, 9, 2, 1, 0.20000000, 7, 31, 38, 47, 46, 48, 39, 31)<br>CoQuad 5, 9, 10, 11, 31, 2);<br>CovBdl( 1, 1);<br>CovCbj( 8, 1);<br>Coverj( 8, 1);                                                      | ,        |
| prawci( 1, 1, 0, 0, 0.20000000, 2, 1, 2, 1);<br>CoQuad( 5, 17, 20, 21, 1, 3);<br>CoQuad( 22, 19, 18, 9, 1, 3);<br>CoQuad( 21, 23, 25, 22, 1, 3);<br>CoQuad( 24, 20, 19, 26, 1, 3);<br>CoQuad( 23, 24, 26, 25, 1, 3); |          |
| I 0 0 0 0 0 0 0 0 0 0 0 0 0 0 0 0 0 0 0                                                                                                    | ▼<br>√ ط |

Am Ende der Datei sind die dunkelgrauen Flächen folgendermaßen beschrieben:

| CoQuad       | (      | 5     | ,      | 17   | , 20      | ,    | 21            | ,    | 1     | , 3         | );         |
|--------------|--------|-------|--------|------|-----------|------|---------------|------|-------|-------------|------------|
| CoQuad       | (      | 22    | ,      | 19   | , 18      | ,    | 9             | ,    | 1     | , 3         | );         |
| CoQuad       | (      | 21    | ,      | 23   | , 25      | ,    | 22            | ,    | 1     | , 3         | );         |
| CoQuad       | (      | 24    | ,      | 26   | , 19      | ,    | 20            | ,    | 1     | , 3         | );         |
| CoQuad       | (      | 23    | ,      | 25   | , 26      | ,    | 24            | ,    | 1     | , 3         | );         |
| CoverOuadran | gle( i | Punki | t 1. P | unkt | 2. Punkt. | 3. P | <b>v</b> unkt | 4. F | arbnu | ımmer. Lave | ernummer): |

#### 3. Farbnummern und Layernummer ändern in:

|                                                | Datei Bear                                                                                                 | rbeiter                                                                   | n F <u>o</u> rm                                                                | at <u>?</u>                                                      |                                                                  |                                                     |                                                                             |                              |                          |                  |                           |                      |               |                            |       |     |                          |     |      |                      |
|------------------------------------------------|----------------------------------------------------------------------------------------------------|---------------------------------------------------------------------------|--------------------------------------------------------------------------------|------------------------------------------------------------------|------------------------------------------------------------------|-----------------------------------------------------|-----------------------------------------------------------------------------|------------------------------|--------------------------|------------------|---------------------------|----------------------|---------------|----------------------------|-------|-----|--------------------------|-----|------|----------------------|
|                                                | DrawEl(<br>DefPoR(<br>CoQuad(<br>Covobj(<br>Covobj(<br>Covobj(<br>CoQuad(<br>CoQuad(<br>CoQuad(<br>CoQuad( | 1,<br>0,<br>5,<br>1,<br>8,<br>30,<br>1,<br>5,<br>22,<br>21,<br>24,<br>23, | 2,<br>31,<br>78,<br>9,<br>1);;<br>2);<br>1,<br>17,<br>19,<br>23,<br>20,<br>24, | 77, .<br>0, 0<br>34,<br>10, 1<br>20,<br>18,<br>25,<br>19,<br>26, | 49,<br>0900<br>2,<br>11,<br>0,<br>21,<br>9,<br>22,<br>26,<br>25, | 0.2<br>9,<br>31,<br>28,<br>28,<br>27,<br>27,<br>25, | 20000<br>2);<br>2);<br>2);<br>2);<br>2);<br>2);<br>2);<br>2);<br>2);<br>2); | 0000,<br>0025<br>1,<br>0000, | 2,<br>3391<br>0.20<br>2, | 1<br>);<br>)000  | , 2,<br>{Ρ 78<br>0000,    | 1);<br>}<br>7,<br>1] | ;<br>31<br>); | , 38                       | , 47, | 46, | 48,                      | 39, | 31); | T<br>T               |
| CoQuad<br>CoQuad<br>CoQuad<br>CoQuad<br>CoQuad |                                                                                                    | (<br>(<br>(<br>(                                                          | 5<br>22<br>21<br>24<br>23                                                      | ,<br>,<br>,<br>,                                                 | , 1                                                              | 17<br>9<br>23<br>26<br>25                           | ,<br>,<br>,<br>,                                                            | 20<br>18<br>25<br>19<br>26   |                          | ,<br>,<br>,<br>, | 21<br>9<br>22<br>20<br>24 | ,<br>,<br>,<br>,     |               | 28<br>28<br>27<br>27<br>25 |       |     | , 2<br>, 2<br>, 2<br>, 2 |     |      | );<br>);<br>);<br>); |

#### 4. Datei speichern

#### 5. Das wincag-Programm wieder einblenden

#### File > Load Source

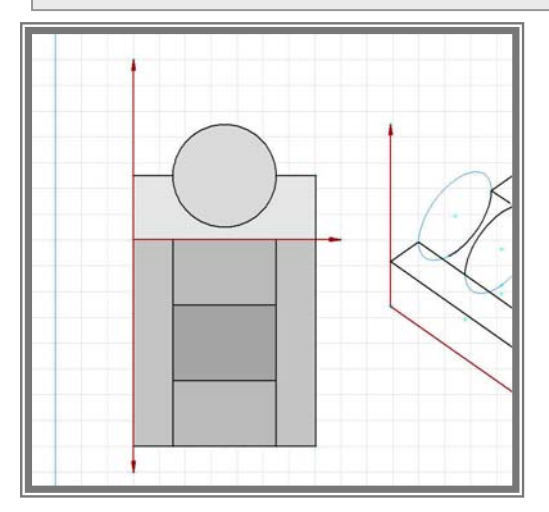

#### File > Save

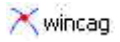

#### Axonometrie:

Auflager

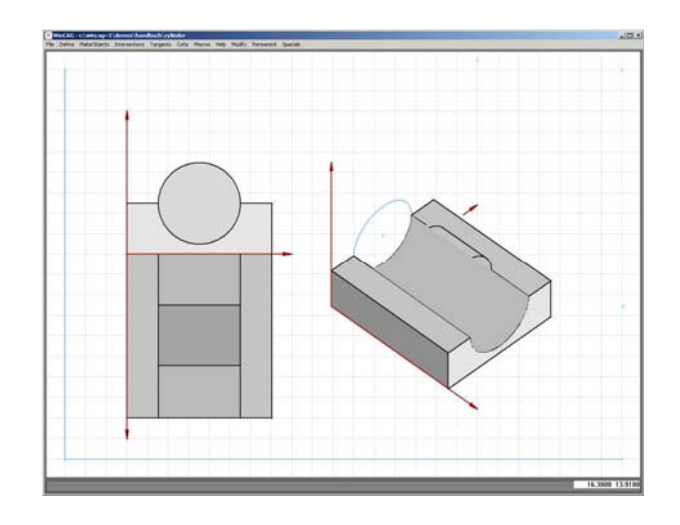

Mit "shade quadrangle" werden die geradlinig begrenzten Auflagerflächen ausgefüllt. Der Befehl überdeckt keine vorherigen Zeichenobjekte (außer "shade quadrangle"-Flächen), auch nicht "cover"-Flächen.

#### MakeObjects > Shade quadrangle

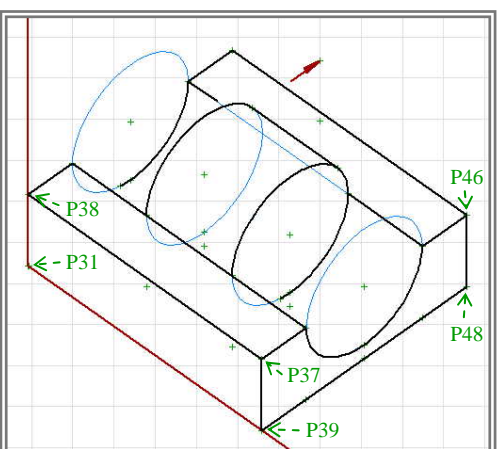

| > 1.point Get Point:                                                |
|---------------------------------------------------------------------|
| P 37                                                                |
| > 2.point Get Point:                                                |
| P 38                                                                |
| > 3.point Get Point:                                                |
| P 31                                                                |
| > 3.point Get Point: More Points! Hit RETURN                        |
| linke Maustaste                                                     |
| > 3.point Get Point: Punkt 31 O.K. Ja/Nein - linke/rechte Maustaste |
| ja                                                                  |
| > 4.point Get Point:                                                |
| P 39                                                                |
| > 1.point Get Point:                                                |
| P 39                                                                |
| > 2.point Get Point:                                                |
| P 48                                                                |
| > 3.point Get Point:                                                |
| P 46                                                                |

#### P 46

> 4.point Get Point:

#### P 37

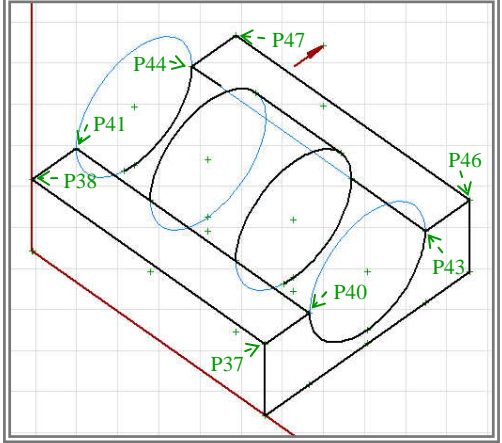

|    | > 1.point Get Point:                                                |
|----|---------------------------------------------------------------------|
|    | P 46                                                                |
|    | > 2.point Get Point:                                                |
| 46 | P 47                                                                |
| Ĭ  | > 3.point Get Point:                                                |
|    | P 44                                                                |
|    | > 4.point Get Point:                                                |
|    | P 43                                                                |
|    | > 1.point Get Point:                                                |
|    | P 40                                                                |
|    | > 2.point Get Point:                                                |
|    | P 41                                                                |
|    | > 2.point Get Point: More Points! Hit RETURN                        |
|    | linke Maustaste                                                     |
|    | > 2.point Get Point: Punkt 41 O.K. Ja/Nein - linke/rechte Maustaste |
|    | ja                                                                  |
|    | > 3.point Get Point:                                                |
|    | P 38                                                                |
|    | > 4.point Get Point:                                                |
|    | Р 37                                                                |
|    | esc                                                                 |

#### File > Redraw and keep helplines

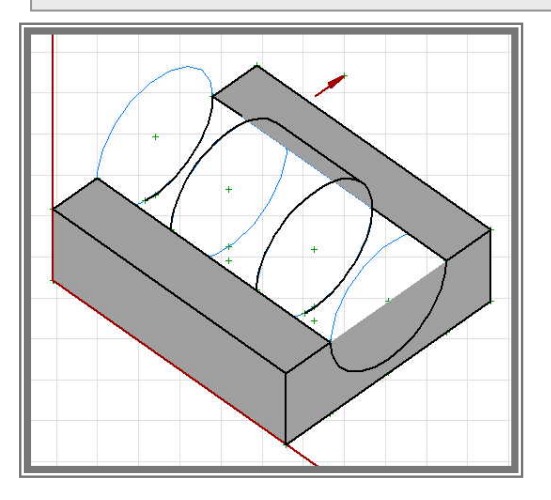

Die Flächenfarben werden wieder in der Quelltextdatei geändert:

#### File ▶ Save

**File** Save source

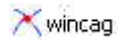

# Ändern der Flächenfarbe in der CGQ-Datei:

- 1. Das geöffnete wincag-Programm in die untere Leiste ablegen
- 2. Die Datei zylinder.CGQ mit einem Textprogramm öffnen

| 🛃 41self.CGQ - Editor                                              | _ 🗆 × |
|--------------------------------------------------------------------|-------|
| Datei Bearbeiten Format ?<br>Coved1( 1, 1):                        |       |
| Covobj( 8, 1);<br>covobj( 8, 2);                                   | -     |
| Drawci(1, 1, 0, 0, 0.20000000, 2, 1, 2, 1);                        |       |
| CoQuad( 5, 17, 20, 21, 28, 2);<br>CoQuad( 22, 19, 18, 9, 28, 2);   |       |
| CoQuad( 21, 23, 25, 22, 27, 2);<br>CoQuad( 24, 20, 19, 26, 27, 2); |       |
| coQuad( 23, 24, 26, 25, 25, 2);                                    |       |
| CoQuad( 37, 38, 31, 39, 1, 3);                                     |       |
| CoQuad( 46, 47, 44, 43, 1, 3);<br>CoQuad( 40, 41, 38, 37, 1, 3);   |       |
| coquau( 40, 41, 50, 57, 1, 5),                                     |       |
| ब                                                                  | E.    |

Am Ende der Datei sind die 4 dunkelgrauen Flächen beschrieben:

| CoQuad | ( | 37, | 38, | 31,  | 39 | , | 1 | , | 3 | ); |
|--------|---|-----|-----|------|----|---|---|---|---|----|
| CoQuad | ( | 39, | 48, | 46,  | 37 | , | 1 | , | 3 | ); |
| CoQuad | ( | 46, | 47, | 44 , | 43 | , | 1 | , | 3 | ); |
| CoQuad | ( | 40, | 41, | 38,  | 37 | , | 1 | , | 3 | ); |

#### 3. Farbnummern und Layernummer ändern in:

|        | 🚑 41self.CGQ - Editor                                                                                                    | _ D × |
|--------|----------------------------------------------------------------------------------------------------|-------|
|        | Datei Bearbeiten Format ?                                                                                                    |       |
|        | CovBdl( 1, 1);<br>Covbj( 8, 1);<br>Cover2( 30, 2);<br>DrawCi( 1, 1, 0, 0, 0.20000000, 2, 1, 2, 1);<br>Coquad( 5, 17, 20, 21, 28, 2);<br>Coquad( 21, 23, 25, 22, 27, 2);<br>Coquad( 21, 23, 25, 22, 27, 2);<br>Coquad( 24, 20, 19, 26, 27, 2);<br>Coquad( 23, 24, 26, 25, 25, 2);<br>Coquad( 37, 38, 31, 39, 23, 2);<br>Coquad( 39, 48, 46, 37, 31, 2);<br>Coquad( 40, 47, 44, 43, 28, 2);<br>Coquad( 40, 41, 38, 37, 28, 2);<br>Coquad( 40, 41, 38, 37, 28, 2); |       |
| CoQuad | ( 37, 38, 31, 39, <b>23</b> , <b>2</b> );                                                                                                    |       |
| CoQuad | (39,48,46,37,31,2);                                                                                                    |       |
| CoOuad | (46,47,44,43,28,2);                                                                                                    |       |
| COQuau |                                                                                                    |       |

5. Das wincag-Programm wieder einblenden

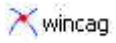

#### File > Load Source

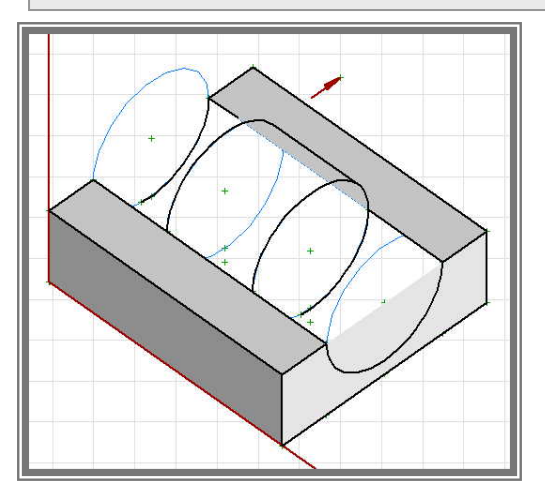

Für die Definition der zylinderförmigen Auflagerfläche fehlt noch ein Eckpunkt:

#### Intersections > Line > Ellipse

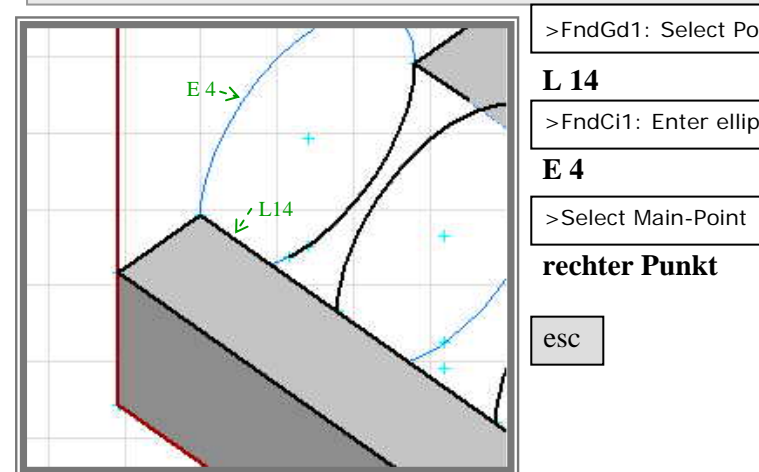

| 1 | >FndGd1: Select Point on line |
|---|-------------------------------|
|   | L 14                          |
|   | >FndCi1: Enter ellipsepoint   |
|   | E 4                           |
|   | >Select Main-Point            |
|   | rechter Punkt {P 79}          |
|   | esc                           |

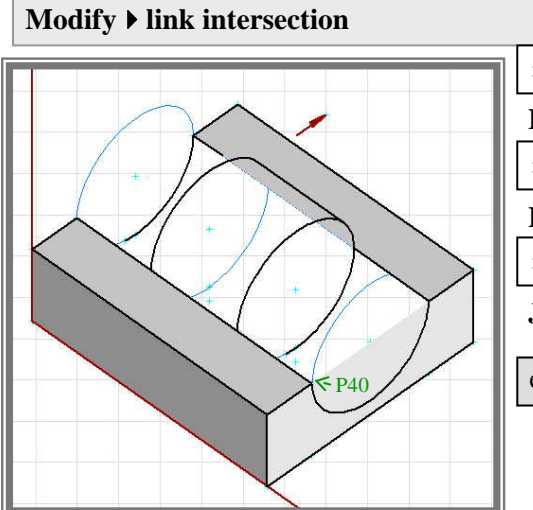

| >nearest/farest point: FndPo1: Select given Point                      |
|------------------------------------------------------------------------|
| P79                                                                    |
| >nearest/farest point: link point to FndPo1: Select given Point        |
| P40                                                                    |
| >nearest/farest point: nearest point? Ja/Nein - linke/rechte Maustaste |
| Ja                                                                     |
| esc                                                                    |
|                                                                        |

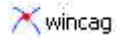

#### Color > Cover

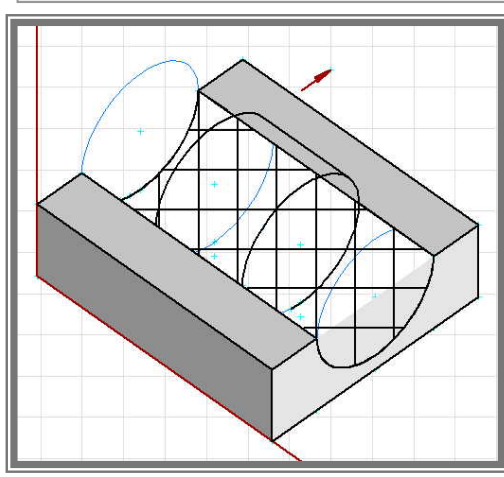

>Special objects Ja/Nein - linke/rechte Maustaste Ja >Polyline Ja/Nein - linke/rechte Maustaste Ja > More boundary Ja/Nein - linke/rechte Maustaste Ja > Special objects Ja/Nein - linke/rechte Maustaste Nein > FndPo1: Select given Point P 44 > Select object (left button only points) P 43 (wird nicht angezeigt!) > Select object (left button only points) rechte Maustaste auf E1 > FndPo1: Select given Point P 40 > Clockwise Ja/Nein - linke/rechte Maustaste Ja > Select object (left button only points) P79 (wird nicht angezeigt!) > Select object (left button only points)

#### rechte Maustaste auf E4

> FndPo1: Select given Point

#### Anfangspunkt P 44 (pinkes Kreuz)

> Clockwise Ja/Nein - linke/rechte Maustaste

#### Nein

esc

> accept selection Ja/Nein - linke/rechte Maustaste

#### Ja

> More Boundary Ja/Nein - linke/rechte Maustaste

#### Nein

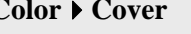

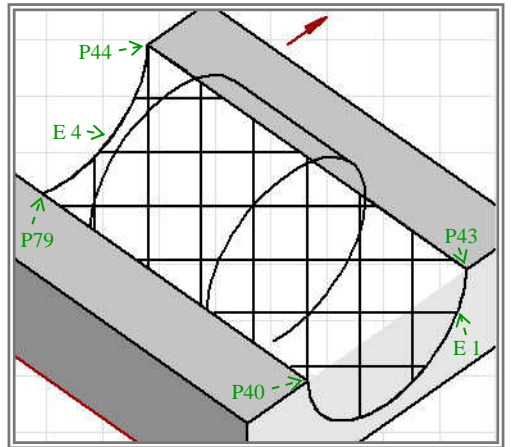

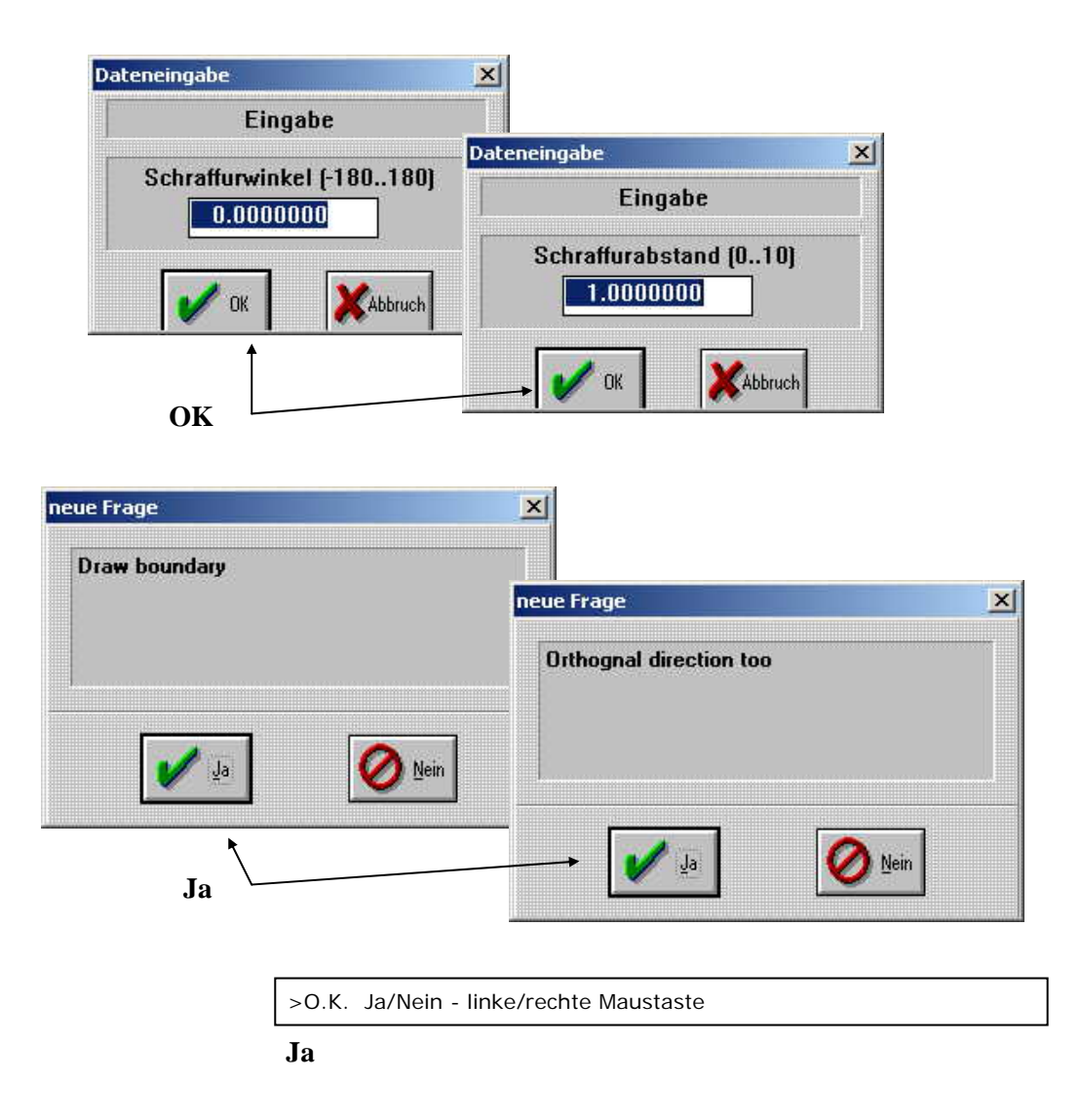

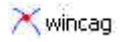

Die Schraffur in eine farbige Fläche ändern:

File ▶ Save

File ▶ Save source

#### Ändern der Schraffur in der CGQ-Datei:

- 1. Das geöffnete wincag-Programm in die untere Leiste ablegen
- 2. Die Datei zylinder.CGQ mit einem Textprogramm öffnen

| Datei Bearbeiten Format ?                    |   |
|----------------------------------------------|---|
| CoQuad( 46, 47, 44, 43, 28, 2);              | 2 |
| ISLE S( 14. 4. 40. 0.false): {P 79}          |   |
| CovBd1( 1, 7);                               |   |
| Covobj( 1, 44);                              |   |
| Covobj( 1, 43),<br>Covobj( 14, 1):           |   |
| Covobj( 1, 40);                              |   |
| Covobj( 1, 79);                              |   |
| Covobj(1, 4);                                |   |
| Cover1( 0.00000000, 1.00000000, true, true); |   |

Am Ende der Datei ist die schraffierte Fläche folgendermaßen beschrieben:

| CovBd1 ( 1, 7);        | $\Rightarrow$ CoverBoundary1(Anzahl Begrenzungen,<br>7 nachfolgende Beschreibungszeilen);                                                |
|------------------------|----------------------------------------------------------------------------------------------------|
| CovObj ( 1, 44);       | $\Rightarrow$ CoverObject (Objekttyp: Punkt=1,<br>Punktnummer P 44 );                                                                    |
| CovObj ( 1, 43);       | $\Rightarrow$ CoverObject (Objekttyp: Punkt=1,<br>Punktnummer P 43);                                                                     |
| CovObj (14, 1);        | $\Rightarrow$ CoverObject (Objekttyp: Ellipsenabschnitt im<br>Uhrzeigersinn=14, Ellipsennummer E 1 );                                    |
| CovObj ( 1, 40);       | $\Rightarrow CoverObject (Objekttyp: Punkt=1, Punktnummer P 40);$                                                                        |
| CovObj ( 1, 79);       | $\Rightarrow CoverObject (Objekttyp: Punkt=1, Punktnummer P 79);$                                                                        |
| CovObj ( 4, 4);        | ⇒ CoverObject (Objekttyp: Ellipsenabschnitt gegen<br>den Uhrzeigersinn=4, Ellipsennummer E 4 );                                          |
| CovObj ( 1, 44);       | $\Rightarrow CoverObject (Objekttyp: Punkt=1, Punktnummer P 44 );$                                                                       |
| Cover1 ( 0.000, 1.000, | true, true); $\Rightarrow$ Cover1(Schraffurwinkel=0, Schraffurabstand=1,<br>mit Begrenzungslinie, mit orthogonaler<br>Schraffurrichtung) |

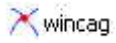

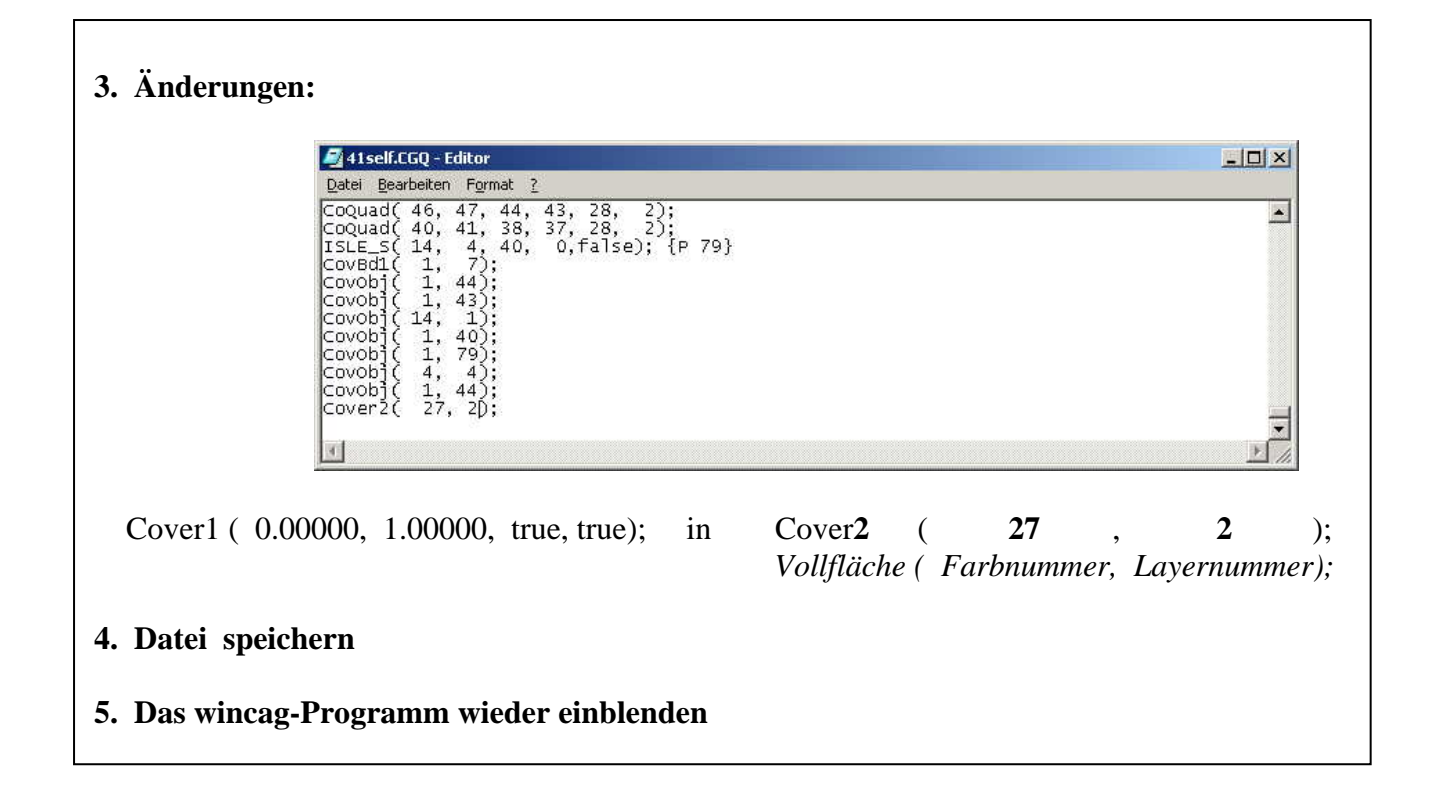

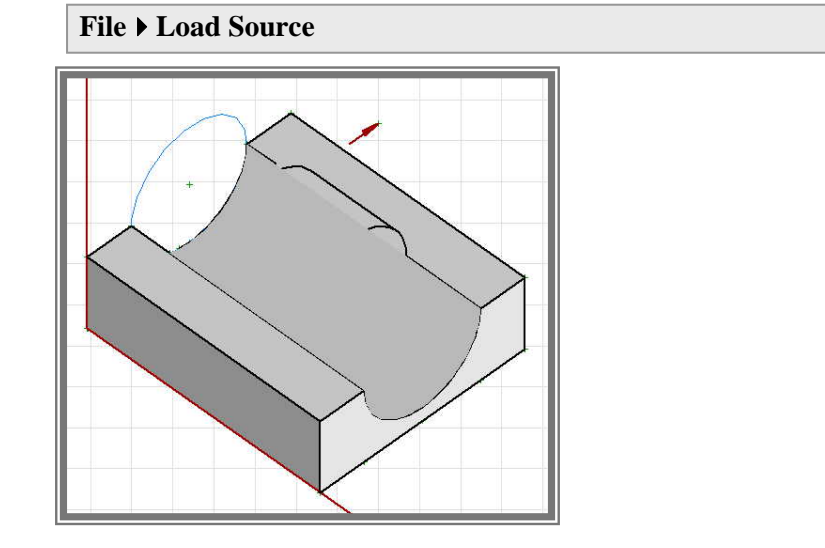

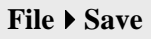

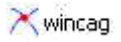

#### Axonometrie:

Zylinder

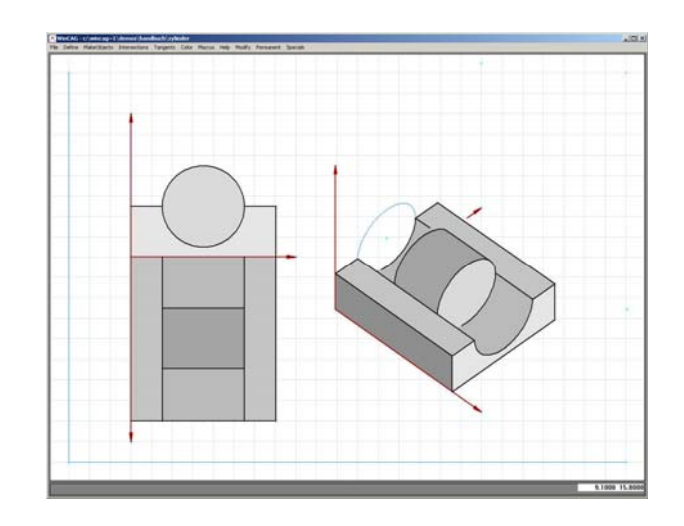

Zum Eingeben der Begrenzungsflächen des Zylinders fehlt noch ein Punkt: Der Schnittpunkt der Ellipse mit der vorderen Auflagerkante.

Da die betroffenen Linien von der "cover"-Fläche verdeckt sind, werden jetzt alle Flächen mit Layer 2 ausgeblendet.

# Specials > select active layers

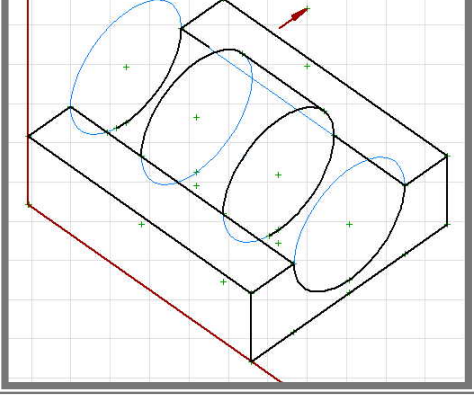

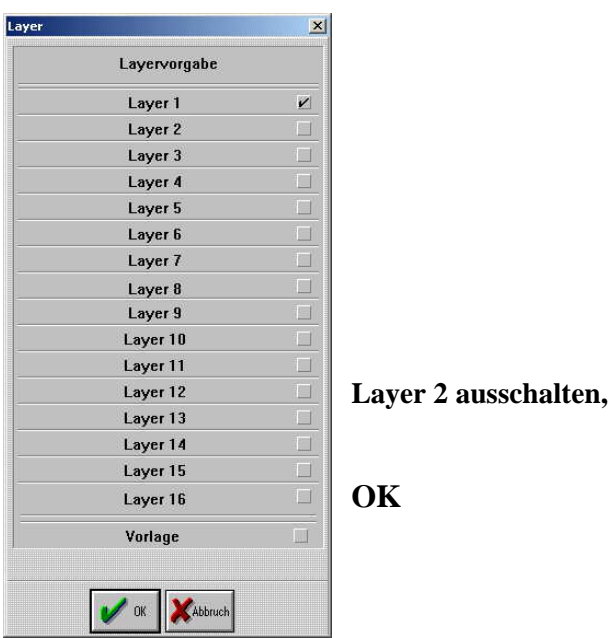

#### Intersections > Line > Ellipse

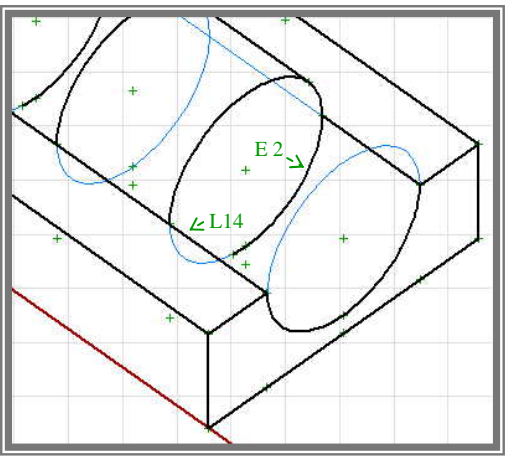

| esc                           |                 |
|-------------------------------|-----------------|
| rechter Punkt                 | { <b>P 80</b> } |
| >Select Main-Point            |                 |
| E 2                           |                 |
| >FndCi1: Enter ellipsepoint   |                 |
| _L 14                         |                 |
| >FndGd1: Select Point on line |                 |

Modify > link intersection

| >nearest/farest point: FndPo1: Select given Point                      |
|------------------------------------------------------------------------|
| P80                                                                    |
| >nearest/farest point: link point to FndPo1: Select given Point        |
| P40                                                                    |
| >nearest/farest point: nearest point? Ja/Nein - linke/rechte Maustaste |
| Ja                                                                     |
| esc                                                                    |

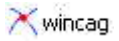

Die Zylinderflächen werden auf Layer 1 farbig angelegt, weil die Begrenzungen dort alle sichtbar sind. Wenn später die Flächenfarbe in der Quelltextdatei geändert wird, kann dort auch die Layernummer 1 in 2 geändert werden.

#### Color > Cover

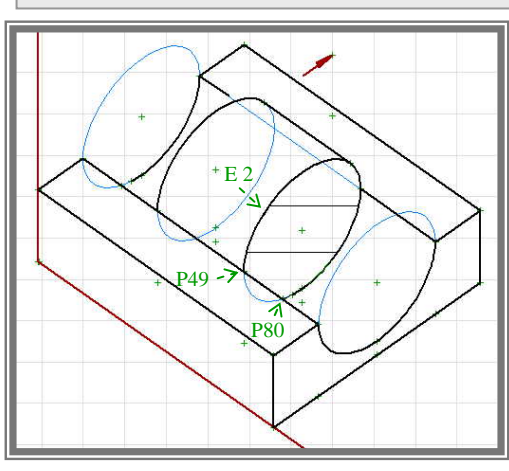

>Special objects Ja/Nein - linke/rechte Maustaste

Ja

>Polyline Ja/Nein - linke/rechte Maustaste

Ja

> More boundary Ja/Nein - linke/rechte Maustaste

Ja

> Special objects Ja/Nein - linke/rechte Maustaste

Mein

> FndPo1: Select given Point

P 49

> Select object (left button only points)

rechte Maustaste auf E 2

> FndPo1: Select given Point

P 80

> Clockwise Ja/Nein - linke/rechte Maustaste

#### Ja

esc

> accept selection Ja/Nein - linke/rechte Maustaste

#### Ja

> More Boundary Ja/Nein - linke/rechte Maustaste

#### Nein

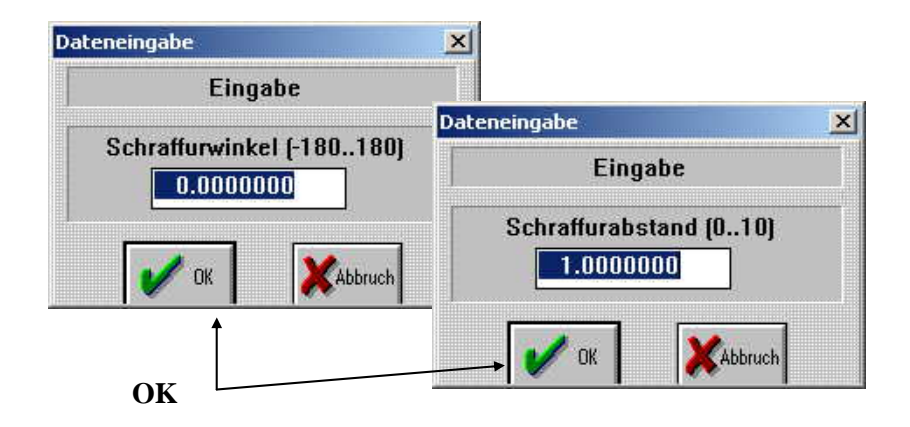

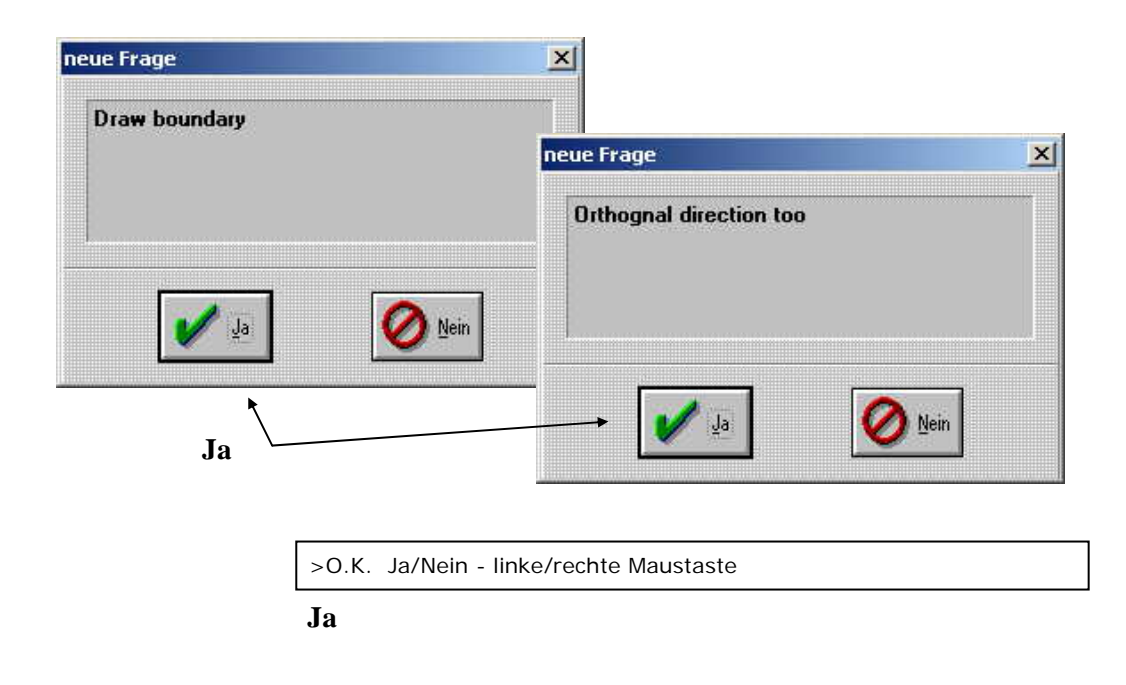

Color ▶ Cover

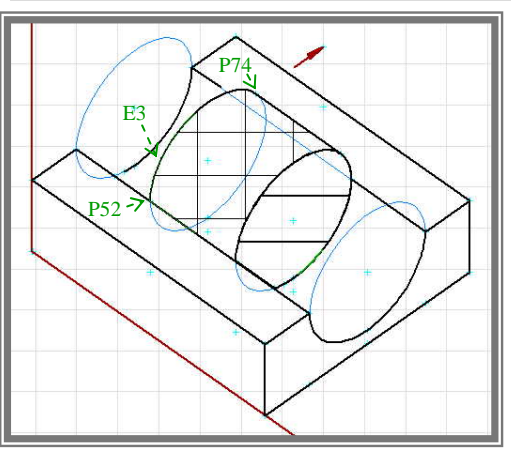

>Special objects Ja/Nein - linke/rechte Maustaste

#### Ja

>Polyline Ja/Nein - linke/rechte Maustaste

#### Ja

> More boundary Ja/Nein - linke/rechte Maustaste

#### Ja

> Special objects Ja/Nein - linke/rechte Maustaste

#### Nein

> FndPo1: Select given Point

#### P 52

> Select object (left button only points)

#### rechte Maustaste auf E 3

> FndPo1: Select given Point

#### P 74

> Clockwise Ja/Nein - linke/rechte Maustaste

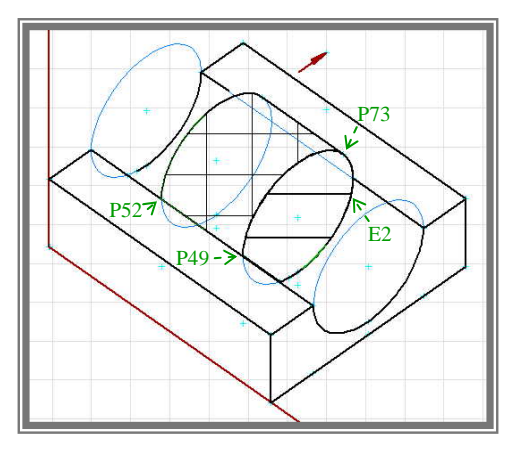

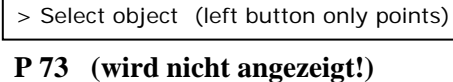

> Select object (left button only points)

rechte Maustaste auf E 2

#### > FndPo1: Select given Point

#### P 49

> Clockwise Ja/Nein - linke/rechte Maustaste

#### Nein

> Select object (left button only points)

#### P 52 (Ausgangspunkt, pinkes Kreuz)

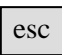

> accept selection Ja/Nein - linke/rechte Maustaste

#### Ja

> More Boundary Ja/Nein - linke/rechte Maustaste

#### Nein

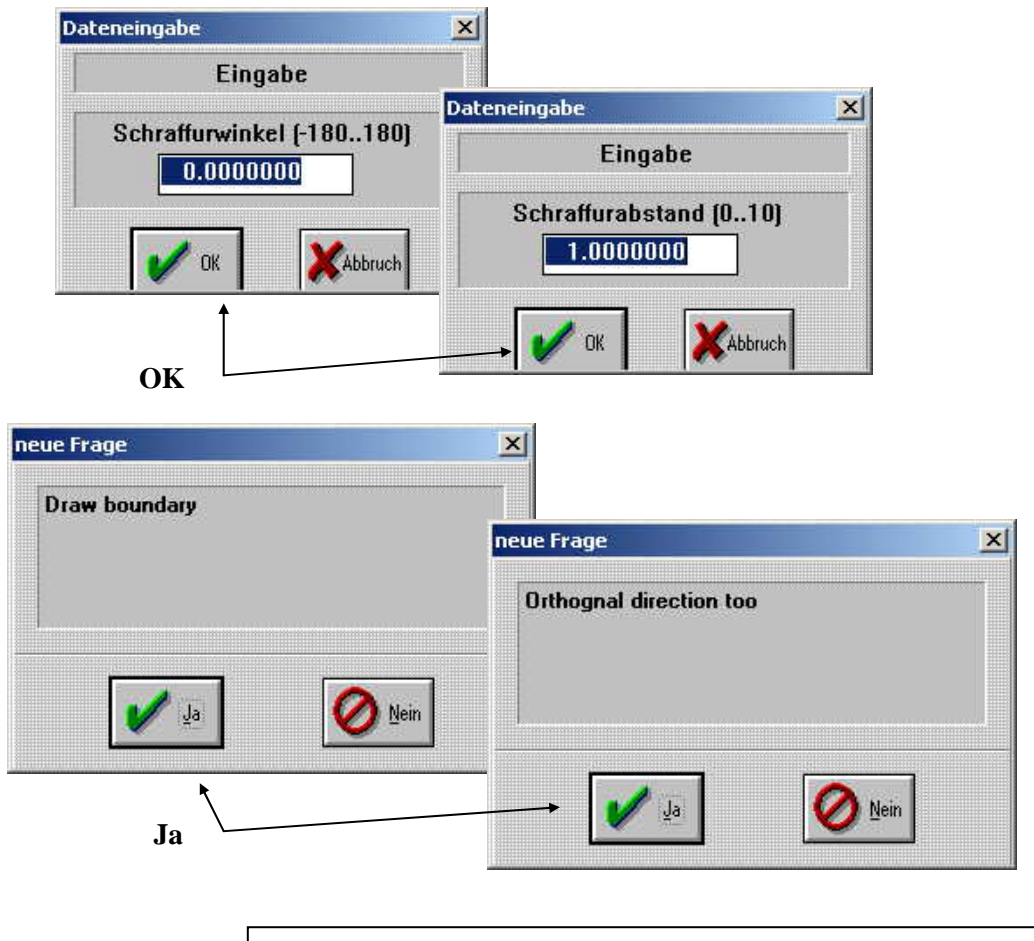

Die Schraffur in eine farbige Fläche ändern:

File ▶ Save

File ▶ Save source

#### Ändern der Schraffur in der CGQ-Datei:

- 1. Das geöffnete wincag-Programm in die untere Leiste ablegen
- 2. Die Datei zylinder.CGQ mit einem Textprogramm öffnen

| 🖉 41 self.CGQ - Editor                                                                                                    | _ 0 > |
|----------------------------------------------------------------------------------------------------|-------|
| Datei Bearbeiten Format ?                                                                                                    |       |
| ISLE_S(14, 2, 40, 0,false); {P 80}<br>CovBd1( 1, 3);<br>Covobj( 1, 49);<br>Covobj( 14, 2);<br>Covobj( 14, 2);                                                                                       | -     |
| Coverl( 0.00000000, 1.00000000, true, true);<br>CovBdl( 1, 7);<br>Covobj( 1, 52);<br>Covobj( 1, 52);<br>Covobj( 1, 74);<br>Covobj( 1, 73);<br>Covobj( 1, 73);<br>Covobj( 1, 73);<br>Covobj( 1, 52); |       |
| Cover1( 0.00000000, 1.00000000, true, true);                                                                                                    | -     |
| <b>T</b>                                                                                                    | E     |

Die erste schraffierte Fläche: CovBd1( 1, 3); CovObj( 1, 49); CovObj( 14, 2); CovObj( 1, 80); Cover1( 0.00000000, 1.00000000, true, true); Die zweite schraffierte Fläche: CovBd1( 1, 7); CovObj( 1, 52); CovObj( 1, 52); CovObj( 1, 74); CovObj( 1, 74); CovObj( 1, 73); CovObj( 1, 49); CovObj( 1, 52); CovObj( 1, 49); CovObj( 1, 52); CovObj( 1, 52); CovObj( 1, 52); CovObj( 1, 52);

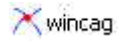

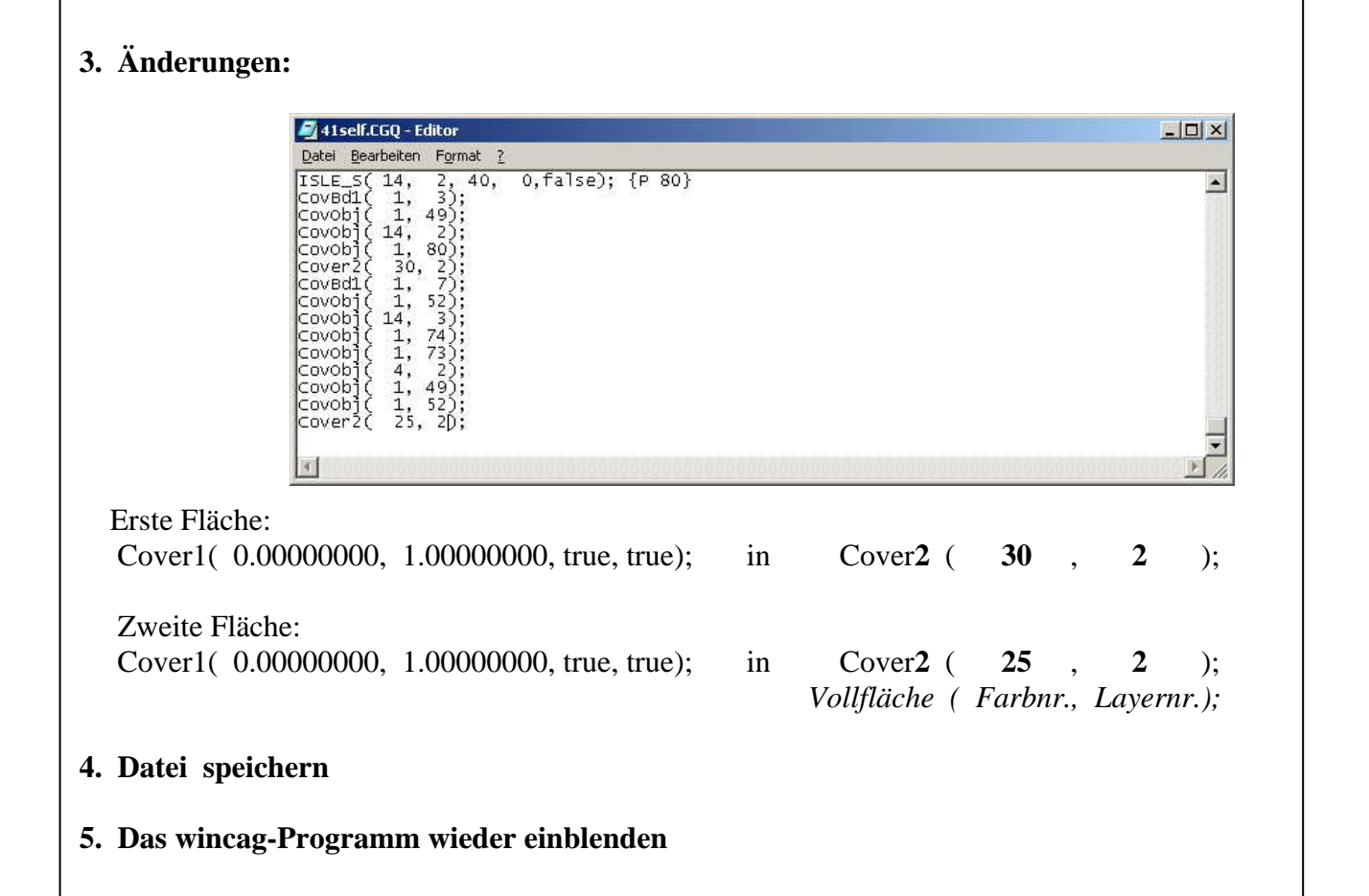

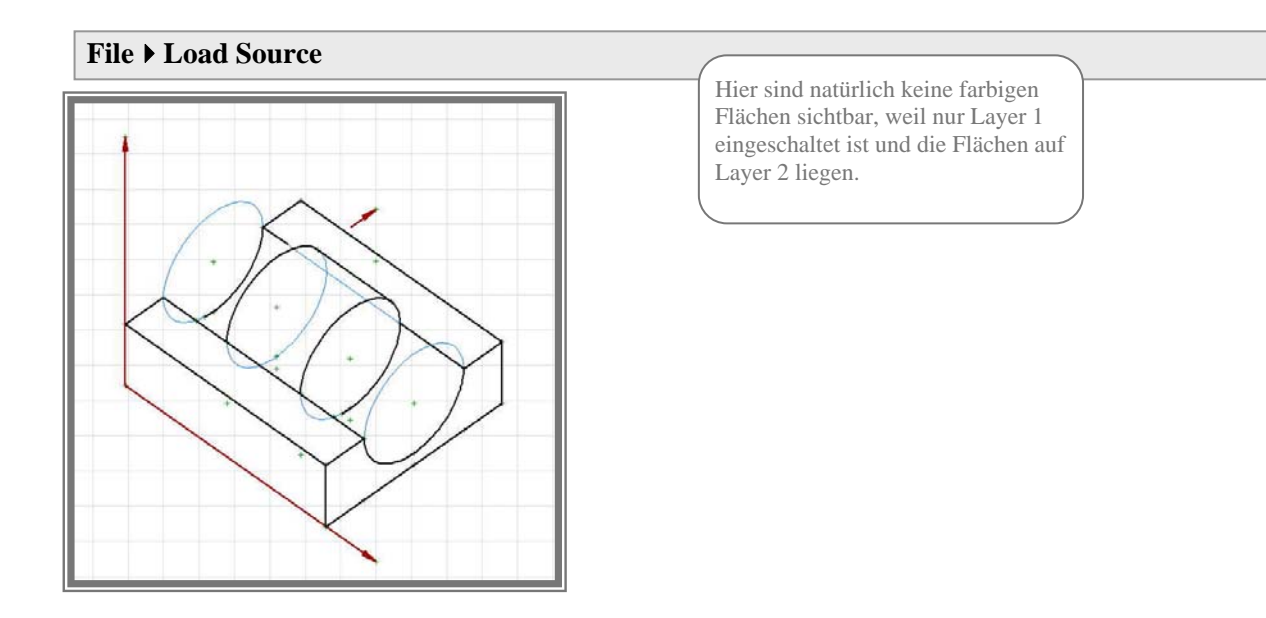

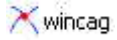

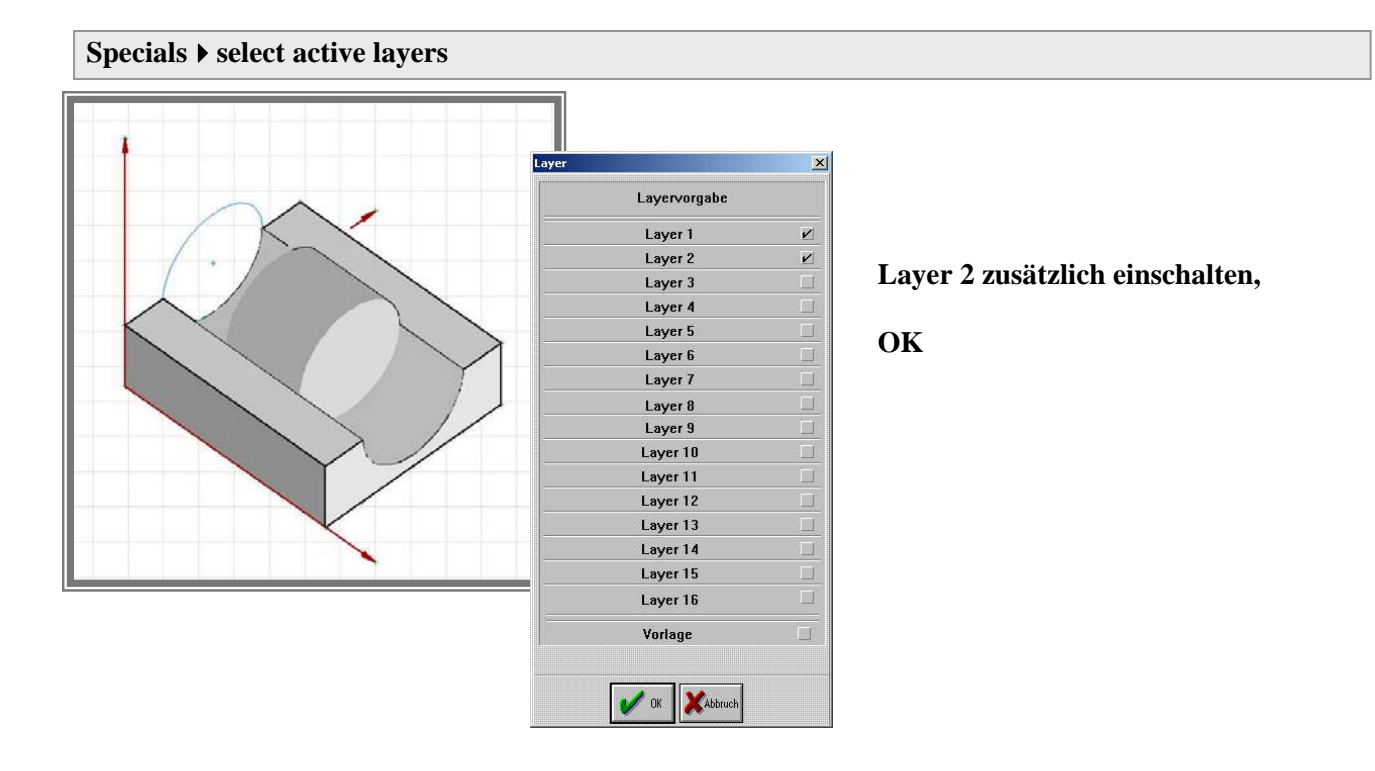

Die Flächen sind jetzt richtig eingegeben, die Begrenzungslinien werden aber von dem Befehl "cover" verdeckt.

Um die Linien nicht neu eingeben zu müssen, wird die Reihenfolge der Eingabe in der Quelltextdatei geändert: Zuerst die Flächen, dann die Linien der Axonometrie.

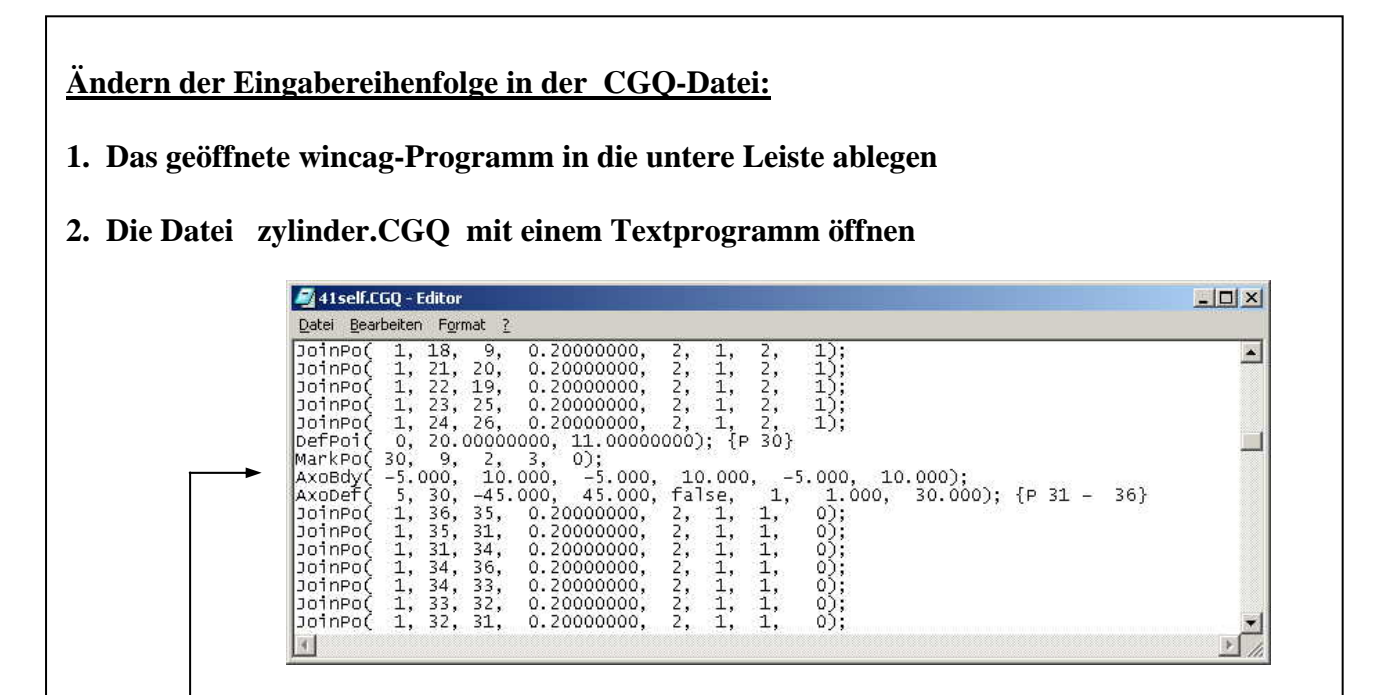

An dieser Stelle ist die Axonometrie definiert (hinter {P 30}).

| Definition der<br>Axonometrie                                         | AxoBdy(<br>AxoDef(                                                                                                    | -5.<br>5,                                                                                                    | 000,<br>30,                                                                                                    | 10. 000,<br>-45. 000,                                                                                                    | -5.000, 10<br>45.000,                                                                   | 0. 00<br>fal s                                           | ), -!<br>se,                           | 5.00<br>1,<br>1)                       | 0, 10.0<br>1.00<br>{P 31               | )00);<br>)0,<br>361 |
|-----------------------------------------------------------------------|----------------------------------------------------------------------------------------------------|----------------------------------------------------------------------------------------------------|----------------------------------------------------------------------------------------------------|----------------------------------------------------------------------------------------------------|-----------------------------------------------------------------------------------------|----------------------------------------------------------|----------------------------------------|----------------------------------------|----------------------------------------|---------------------|
| Einzeichnen der Linien<br>der Axo-Ebenen<br>Vom Programm<br>angelegt) | Joi nPo(<br>Joi nPo(<br>Joi nPo(<br>Joi nPo(<br>Joi nPo(<br>Joi nPo(<br>AxoAbb(<br>MarkPo(<br>MarkPo(<br>MarkPo(                                                                                                    | 1,<br>1,<br>1,<br>1,<br>1,<br>1,<br>39,<br>38,<br>37,                                                                                                    | 36,<br>35,<br>31,<br>34,<br>34,<br>33,<br>32,<br>11);<br>8,<br>8,                                                                                                    | $\begin{array}{cccccccccccccccccccccccccccccccccccc$                                                                                                    | 0000000,<br>0000000,<br>0000000,<br>0000000,<br>000000                                  | 2,<br>2,<br>2,<br>2,<br>2,<br>2,<br>2,<br>2,<br>2,<br>2, | 1,<br>1,<br>1,<br>1,<br>1,<br>1,<br>1, | ),<br>1,<br>1,<br>1,<br>1,<br>1,<br>1, | 0);<br>0);<br>0);<br>0);<br>0);<br>0); | - 30}               |
| Abbildung von GR/AR-<br>Punkten in der<br>Axonometrie                 | AxoAbb(<br>MarkPo(<br>MarkPo(<br>AxoAbb(<br>MarkPo(<br>MarkPo(<br>MarkPo(<br>MarkPo(<br>MarkPo(<br>MarkPo(<br>MarkPo(<br>MarkPo(<br>MarkPo(<br>MarkPo(<br>MarkPo(<br>MarkPo(                                                                                                    | 20,<br>42,<br>40,<br>19,<br>45,<br>43,<br>48,<br>40,<br>45,<br>44,<br>510,<br>40,<br>54,<br>40,<br>40,<br>40,<br>40,<br>40,<br>40,<br>40,<br>40,<br>40,<br>4                                                                               | 11);<br>8,<br>8,<br>11);<br>8,<br>8,<br>8,<br>11);<br>8,<br>8,<br>8,<br>11);<br>8,<br>8,<br>8,<br>11);                                                                                                    | $ \{ P \ 40 \ - \\ 3, \ 3, \ 4, \ 3, \ 2, \ 3, \ 4, \ 3, \ 2, \ 3, \ 4, \ 3, \ 2, \ 3, \ 4, \ 3, \ 2, \ 3, \ 4, \ 3, \ 2, \ 3, \ 4, \ 3, \ 2, \ 3, \ 4, \ 3, \ 2, \ 3, \ 4, \ 3, \ 2, \ 3, \ 2, \ 3, \ 2, \ 3, \ 2, \ 3, \ 2, \ 3, \ 3$                                                                                                    | 42}<br>0);<br>0);<br>45}<br>0);<br>0);<br>48}<br>0);<br>0);<br>51}<br>0);<br>0);<br>0); |                                                          |                                        |                                        |                                        |                     |
| Verbindung der<br>Punkte mit Linien                                   | MarkPo(<br>MarkPo(<br>MarkPo(<br>MarkPo(<br>DefLin(<br>DefLin(<br>DefLin(<br>DefLin(<br>DefLin(<br>DefLin(<br>DefLin(<br>DefLin(<br>DefLin(<br>DefLin(<br>MarkPo(<br>MarkPo(<br>MarkPo(                                                                                                    | 42343<br>5555344334474739897655555555555555555555555555555555555                                                                                                    | 8,<br>11);<br>8,<br>8,<br>40);<br>41);<br>38);<br>46);<br>47);<br>46);<br>47);<br>46);<br>39);<br>46);<br>13);<br>8,<br>8,<br>8,<br>8,<br>8,<br>8,<br>8,<br>8,<br>8,<br>8,<br>8,<br>8,<br>8,                                                                                                    | 2, 3,<br>{P 52 -<br>3, 3,<br>2, 3,<br>{I 13}<br>{I 14}<br>{I 15}<br>{I 16}<br>{I 17}<br>{I 18}<br>{I 19}<br>{I 20}<br>{I 22}<br>{I 23}<br>{P 55 -<br>3, 3,<br>4, 3,<br>2, 3,<br>4, 3,<br>2, 3,<br>4, 3,<br>4, 5, 5, 5, 5, 5, 5, 5, 5, 5, 5, 5, 5, 5, | 57}<br>0);<br>0);<br>0);<br>0);<br>0);<br>0);                                           |                                                          |                                        |                                        |                                        |                     |
| Abbildung von GR/AR-<br>Punkten in der<br>Axonometrie                 | AxoAbb(<br>MarkPo(<br>MarkPo(<br>AxoAbb(<br>MarkPo(<br>MarkPo | 39,<br>290,<br>588,<br>621,<br>665,<br>647,<br>687,<br>272,<br>687,<br>272,<br>687,<br>272,<br>687,<br>272,<br>687,<br>272,<br>687,<br>272,<br>687,<br>272,<br>687,<br>272,<br>698,<br>698,<br>698,<br>698,<br>698,<br>698,<br>698,<br>698 | 16);<br>88, 88, 13);<br>188, 88, 13);<br>160;<br>88, 88, 16);<br>88, 88, 13);<br>88, 88, 13);<br>188, 88, 130;<br>188, 130;<br>180;<br>180;<br>180;<br>180;<br>180;<br>180;<br>180;<br>18 | $\{P \ 58 \ -3, 3, 2, 3, -3, 4, 3, 2, 3, -3, 4, 3, 2, 3, -4, 3, 3, 2, -3, 3, 4, 3, 2, -3, 3, -4, 3, 3, -4, 3, -3, -4, 3, -3, -4, 3, -4, -3, -3, -4, -3, -3, -4, -3, -3, -4, -3, -4, -3, -4, -3, -4, -3, -4, -3, -4, -4, -4, -4, -4, -4, -4, -4, -4, -4$                                                                                                    | ();<br>(0);<br>(0);<br>(0);<br>(0);<br>(0);<br>(0);<br>(0);<br>(                        |                                                          |                                        |                                        |                                        |                     |

| Definition der<br>Ellipsen,                             |                  | DefEII(<br>DefEII(<br>DefEII(<br>DefEII(                                                                                                    | 55,<br>61,<br>67,<br>56,                                                                  | 58,<br>64,<br>70,<br>59,                                                                                           | 40)<br>49)<br>52)<br>41)                                                         | ; {e<br>; {e<br>; {e<br>; {e                                   | 1}<br>2}<br>3}<br>4}                                        |                                                                      |                                                          |                                                     |                                         |                                          |                      |      |       |
|---------------------------------------------------------|------------------|----------------------------------------------------------------------------------------------------|-------------------------------------------------------------------------------------------|----------------------------------------------------------------------------------------------------|----------------------------------------------------------------------------------|----------------------------------------------------------------|-------------------------------------------------------------|----------------------------------------------------------------------|----------------------------------------------------------|-----------------------------------------------------|-----------------------------------------|------------------------------------------|----------------------|------|-------|
| Verbindung E1,E2,                                       | 7                | IgELEL(<br>Joi nPo(                                                                                                    | 2,<br>5,                                                                                  | 3,<br><b>31</b> ,                                                                                                  | 0.<br><b>35</b> ,                                                                | 0000<br>0.                                                     | 00,<br><b>2000</b>                                          | 0.0<br>0000                                                          | )000<br>),                                               | 00)<br>2,                                           | {Ρ<br><b>9</b> ,                        | /3}<br>2,                                | {P /4<br><b>1)</b> ; | } {  | 1 24} |
| Einzeichnen der<br>Auflagerkanten in der<br>Axonometrie |                  | Joi nPo(<br>Joi nPo(<br>Joi nPo(<br>Joi nPo(<br>Joi nPo(<br>Joi nPo(<br>Joi nPo(<br>Joi nPo(<br>Joi nPo(<br>Joi nPo(<br>Joi nPo(<br>ISLE_S(<br>Joi nPo(<br>CovObj (<br>CovObj (<br>CovObj (<br>CovObj (                                                                                                    | 5,<br>1,<br>1,<br>1,<br>1,<br>1,<br>1,<br>1,<br>1,<br>1,<br>1,<br>1,<br>1,<br>1,          | 31,<br>37,<br>40,<br>41,<br>38,<br>37,<br>39,<br>48,<br>46,<br>47,<br>2,<br>43,<br>72)<br>52)<br>74)<br>73)<br>29) | 32,<br>40,<br>41,<br>38,<br>37,<br>39,<br>48,<br>43,<br>47,<br>44,<br>43,<br>75, | 0.<br>0.<br>0.<br>0.<br>0.<br>0.<br>0.<br>0.<br>0.<br>0.<br>0. | 2000<br>2000<br>2000<br>2000<br>2000<br>2000<br>2000<br>200 | 0000<br>0000<br>0000<br>0000<br>0000<br>0000<br>0000<br>0000<br>0000 | ),<br>),<br>),<br>),<br>),<br>),<br>),<br>),<br>},<br>}, | 2,<br>22,<br>22,<br>22,<br>22,<br>22,<br>22,<br>75} | 9,,,1,1,1,1,1,1,1,1,1,1,1,1,1,1,1,1,1,1 | 2,2,2,2,2,2,2,2,2,2,2,2,2,2,2,2,2,2,2,2, |                      |      |       |
|                                                         |                  | DrwMHo(                                                                                                    | 1,                                                                                        | 52)<br>44,<br>1                                                                                                    | ;<br>75,<br>40                                                                   | 2,<br>43                                                       | 1,                                                          | 2,                                                                   | 1                                                        | , <sup>(</sup>                                      | 0.20                                    | 0000                                     | ), <u>0</u> .2       | 2000 | 00)   |
|                                                         | $\left( \right)$ | DefPoE(                                                                                                    | 4,                                                                                        | 225.                                                                                                    | 0513                                                                             | 9266                                                           | );                                                          | P 76                                                                 | 5}                                                       | o,<br>o                                             | 2,                                      | 1                                        | 2,                   | 1),  |       |
| Einzeichnen                                             |                  | DrawEI (<br>DrawEI (                                                                                                    | 1,                                                                                        | 4,<br>3,                                                                                                    | 76,<br>74,                                                                       | 44,<br>52,                                                     | 0.<br>0.                                                    | 2000                                                                 | 0000                                                     | 0,<br>0,                                            | 2,                                      | 1,                                       | 2,                   | 8    |       |
| derZylinderkanten,                                      |                  | Joi nPo(                                                                                                    | 1,                                                                                        | <b>74</b> ,                                                                                                    | 73,                                                                              | 0.<br>0770                                                     | 2000                                                        | 0000                                                                 | <b>)</b> ,                                               | 2,                                                  | 1,                                      | 2,                                       | 1);                  |      |       |
|                                                         | _                | DrawEl (                                                                                                    | 1,                                                                                        | 224.                                                                                                    | <b>77</b> ,                                                                      | <b>49</b> ,                                                    | <sup>γ</sup> 0.                                             | 2000                                                                 | 0000                                                     | 0,                                                  | 2,                                      | 1,                                       | 2,                   | 1);  |       |
| Verdeckte Axo-Achse                                     |                  | DefPoR(                                                                                                    | 0,<br>5                                                                                   | 31,<br>79                                                                                                    | 0.<br>34                                                                         | 0170                                                           | 6781                                                        | , 0                                                                  | ). 00                                                    | 653<br>200                                          | 391)<br>0000                            | ); { <u></u>                             | 2 78}                | 20   | 17    |
|                                                         |                  | CoQuad(                                                                                                    | 5,                                                                                        | , 0,<br>9,                                                                                                    | 10,                                                                              | 11,                                                            | 31,                                                         | ' 2)́                                                                | ;                                                        | 200                                                 | 0000                                    | <i>.</i>                                 | , 51,                | 50,  | 47,   |
| Aufrissfläche                                           |                  | CovBd1(<br>Cov0bi                                                                                                    | 1,<br>8                                                                                   | 1)                                                                                                    |                                                                                  |                                                                |                                                             |                                                                      |                                                          |                                                     |                                         |                                          |                      |      |       |
|                                                         |                  | Cover2(                                                                                                    | 30,                                                                                       | 2)                                                                                                    | ;                                                                                | -                                                              | -                                                           |                                                                      |                                                          | _                                                   |                                         |                                          |                      |      |       |
| Kreislinie                                              | $\overline{}$    | DrawCi (<br>CoOuad(                                                                                                    | 1,<br>5                                                                                   | 1,<br>17                                                                                                    | 0,<br>20                                                                         | 0,<br>21                                                       | 0.<br>28                                                    | 2000<br>2)                                                           | 0000                                                     | 0,                                                  | 2,                                      | 1,                                       | 2,                   | 1)   | •     |
| Grundrissfläche                                         |                  | CoQuad(<br>CoQuad(<br>CoQuad(                                                                                                    | 22,<br>21,<br>24                                                                          | 19,<br>23,<br>26                                                                                                   | 18,<br>25,<br>19                                                                 | 9,<br>22,<br>20                                                | 28,<br>27,<br>27                                            | 2)<br>2)<br>2)                                                       | ;                                                        |                                                     |                                         |                                          |                      |      |       |
| Flächen in der<br>Axonometrie                           |                  | Coulad<br>CoQuad<br>CoQuad<br>CoQuad<br>I SLE_S<br>CovObj (<br>CovObj (<br>CovOb                                                                                                    | 23,<br>37,<br>39,<br>46,<br>14,<br>1,<br>1,<br>1,<br>1,<br>1,<br>1,<br>1,<br>1,<br>27     | 25,<br>38,<br>47,<br>41,<br>41,<br>7)<br>44)<br>43)<br>1)<br>40)<br>79)<br>40)<br>20                               | 26,<br>31,<br>46,<br>44,<br>38,<br>40,                                           | 24,<br>39,<br>37,<br>43,<br>37,<br>0,                          | 25,<br>23,<br>31,<br>28,<br>28,<br>fal s                    | 2)<br>2)<br>2)<br>2)<br>2)<br>e);                                    | ;<br>;<br>{P                                             | 79}                                                 |                                         |                                          |                      |      |       |
|                                                         |                  | I SLE_S(<br>CovBd1(<br>CovObj (<br>CovObj (<br>CovO | 27,<br>14,<br>1,<br>14,<br>1,<br>30<br>1,<br>1,<br>1,<br>1,<br>1,<br>1,<br>1,<br>1,<br>25 | 2)<br>2,<br>3)<br>49)<br>2)<br>80)<br>52)<br>52)<br>74)<br>73)<br>73)<br>2)<br>49)<br>52)<br>2,<br>2]              | 40,                                                                              | Ο,                                                             | fal s                                                       | e);                                                                  | {P                                                       | 80}                                                 |                                         |                                          |                      |      |       |

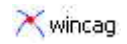

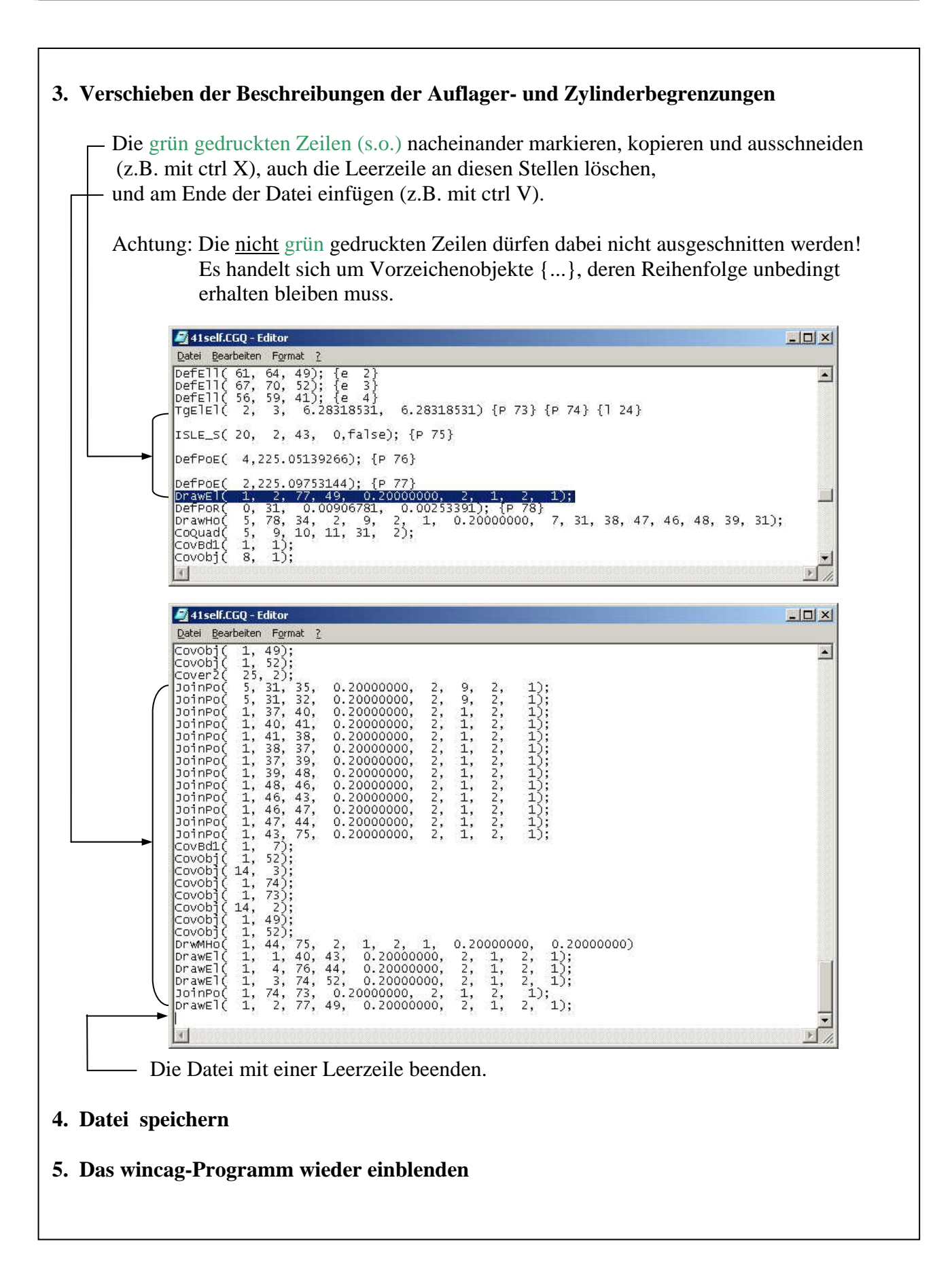

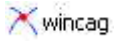

#### File > Load Source

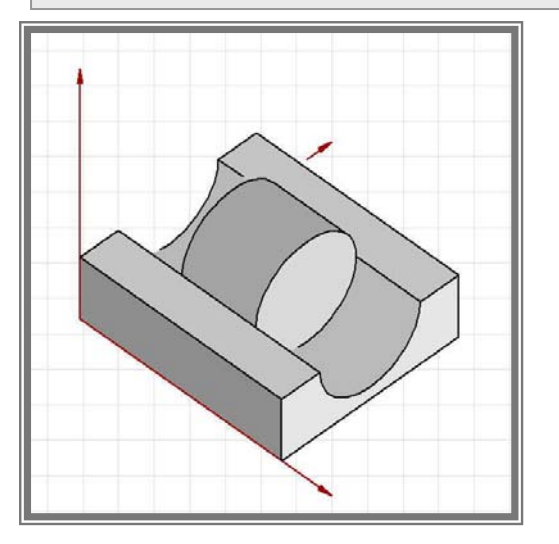

#### Hilfslinien ausblenden und speichern:

#### File > Redraw and remove helplines

File ▶ Save

#### Präsentation:

Die Präsentation der Zeichnung kann hier angesehen werden. Dabei werden alle Bewegungsmöglichkeiten gezeigt. Starten des demo-Modus:

#### Ctrl alt D

#### Demos ▶ SHOW ▶ 4.1 Farbige Flächen

Die Bedienungsmöglichkeiten sind in der unteren Anzeigeleiste aufgelistet. Die Ablaufgeschwindigkeit jeder Bewegung kann mit den +/- Tasten verändert werden, ein "GlobalFactor" wird dafür angezeigt.

#### Programm beenden:

#### File ▶ Exit

Oder: X